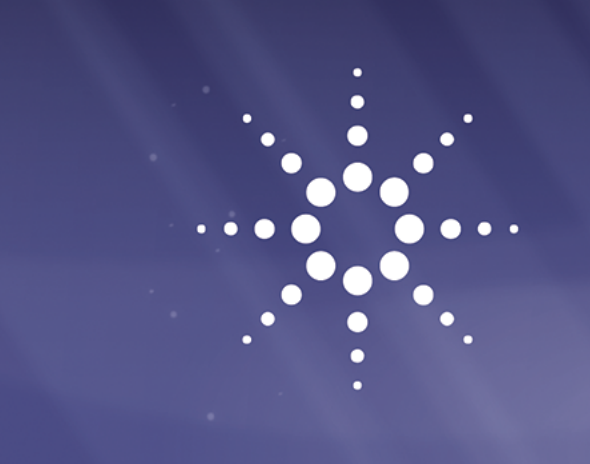

# Agilent InfinityLab LC Series 1260 Infinity II Quaternary System

## Manual and Quick Guide

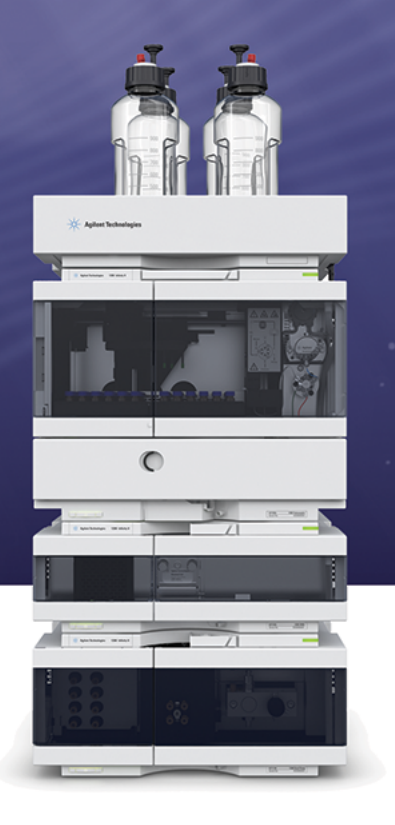

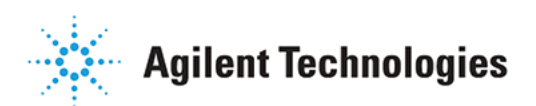

### Notices

© Agilent Technologies, Inc. 2016

No part of this manual may be reproduced in any form or by any means (including electronic storage and retrieval or translation into a foreign language) without prior agreement and written consent from Agilent Technologies, Inc. as governed by United States and international copyright laws.

#### **Manual Part Number**

G7111-90300

#### **Edition**

04/2016

Printed in Germany

Agilent Technologies Hewlett-Packard-Strasse 8 76337 Waldbronn

#### Warranty

The material contained in this document is provided "as is," and is subiect to being changed, without notice, in future editions. Further, to the maximum extent permitted by applicable law, Agilent disclaims all warranties, either express or implied, with regard to this manual and any information contained herein, including but not limited to the implied warranties of merchantability and fitness for a particular purpose. Agilent shall not be liable for errors or for incidental or consequential damages in connection with the furnishing, use, or performance of this document or of any information contained herein. Should Agilent and the user have a separate written agreement with warranty terms covering the material in this document that conflict with these terms, the warranty terms in the separate agreement shall control.

#### **Technology Licenses**

The hardware and/or software described in this document are furnished under a license and may be used or copied only in accordance with the terms of such license.

#### **Restricted Rights Legend**

If software is for use in the performance of a U.S. Government prime contract or subcontract, Software is delivered and licensed as "Commercial computer software" as defined in DFAR 252.227-7014 (June 1995), or as a "commercial item" as defined in FAR 2.101(a) or as "Restricted computer software" as defined in FAR 52.227-19 (June 1987) or any equivalent agency regulation or contract clause. Use, duplication or disclosure of Software is subject to Agilent Technologies' standard commercial license terms, and non-DOD Departments and Agencies of the U.S. Government will receive no greater than Restricted Rights as defined in FAR 52.227-19(c)(1-2) (June 1987). U.S. Government users will receive no greater than Limited Rights as defined in FAR 52.227-14 (June 1987) or DFAR 252.227-7015 (b)(2) (November 1995), as applicable in any technical data.

#### **Safety Notices**

#### CAUTION

A **CAUTION** notice denotes a hazard. It calls attention to an operating procedure, practice, or the like that, if not correctly performed or adhered to, could result in damage to the product or loss of important data. Do not proceed beyond a **CAUTION** notice until the indicated conditions are fully understood and met.

#### WARNING

A WARNING notice denotes a hazard. It calls attention to an operating procedure, practice, or the like that, if not correctly performed or adhered to, could result in personal injury or death. Do not proceed beyond a WARNING notice until the indicated conditions are fully understood and met.

### In This Book

This book describes the Agilent InfinityLab LC Series 1260 Infinity II Quaternary System.

#### **1** Introduction

This chapter gives an introduction to the Agilent 1260 Infinity II LC, the underlying concepts and the features of the Agilent 1260 Infinity II LC.

#### **2** Configuration Settings

This chapter describes how to configure the system.

#### **3 Quick Start Guide**

This chapter provides information on running an Agilent 1260 Infinity II LC System.

#### **4** Parts and Consumables

This chapter provides information on additional parts and consumables.

#### **5** Appendix

This chapter provides addition information on safety, legal, and web.

### Contents

#### 1 Introduction 5

Product Description 6 Features of the Agilent 1260 Infinity II Quaternary LC 7 System Components 8 Solutions 20 Optimizing the Stack Configuration 24 Leak and Waste Handling 30

#### 2 Configuration Settings 37

General Information on LAN Configuration 38 Instrument Configuration 39 Lab Advisor 41

#### 3 Quick Start Guide 47

Best Practices48Prepare a Run49Check Out the System56

#### 4 Parts and Consumables 69

Tool Kit70A-Line Quick Connect and Quick Turn Fittings72

#### 5 Appendix 77

Safety 78 Agilent Technologies on Internet 84

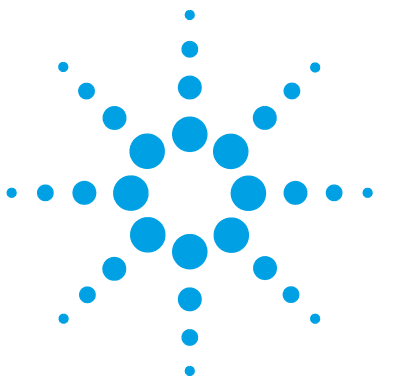

Product Description 6 Features of the Agilent 1260 Infinity II Quaternary LC 7 System Components 8 Quaternary Pump G7111B 9 Quaternary Pump VL G7111A 10 Isocratic Pump G7110B 11 Multisampler G7167A 12 13 Vialsampler G7129A Multicolumn Thermostat G7116A 14 Diode Array Detector HS G7117C 15 Diode Array Detector WR G7115A 16 Variable Wavelength Detector G7114A 17 Fluorescence Detector G7121A 18 Refractive Index Detector G7162A 19 Solutions 20 Walk-up 20 Online SPE 20 1260 Infinity II Multimethod Solution 22 Optimizing the Stack Configuration 24 Agilent A-Line LC Flex Bench 24 **One Stack Configuration** 26 Two Stack Configuration 28 Leak and Waste Handling 30 Waste Guidance 34 Waste Concept 35

This chapter gives an introduction to the Agilent 1260 Infinity II LC, the underlying concepts and the features of the Agilent 1260 Infinity II LC.

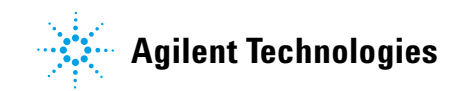

### **Product Description**

The Agilent 1260 Infinity II LC System is the trusted platform, taking you to the next level of routine analysis, and giving you the instrument choice to achieve best operational efficiency.

A broad range of reliable instrumentation matches with latest column technologies guarantees robust separation and detection performance.

Highest instrument utilization and a fast turnaround cycle is achieves through easy column handling and superior sample logistics from sample submission to data analysis.

The designed for method transferability and stepwise upgrade capability enables a risk-free integration in current infrastructure matching your budget.

### Features of the Agilent 1260 Infinity II Quaternary LC

With an operating pressure of up to 600 bar the 1260 Infinity II Quaternary Pump is compatible with HPLC and UHPLC, i.e. handling 2.1, 3, and 4.6 mm ID columns over the flow rate range (up to 5 mL/min) and semi preparative analysis due to flow up to 10 mL/min.

Ultralow carryover – The 1260 Infinity II Multisampler is designed for low carryover, you can take clean to a whole new level with the multi-wash capability, cleaning all relevant injection parts between runs. This sophisticated, integrated feature flushes the injection needle outside with three solvents, and uses seat back flush procedures to reduce carryover to less than 9 ppm.

Dual-needle injection – By running samples alternately through one or the other injection path, you can reduce cycle times to mere seconds, virtually eliminating conventional wait times—whether for large volume loadings or flushing procedures.

Higher sample capacity per benchspace – Using shallow well-plate drawers, the 1260 Infinity II Multisampler takes a maximum load of 16 microtiter plates and up to 6144 samples—the most of any single system.

Advanced column capacity for up to 4 columns in a single 1260 Infinity II Multicolumn Thermostat delivering best flexibility for column switching.

Fast and easy connections with A-line Quick Connect fittings to save time and trouble.

1260 Infinity II DAD HS Detector delivers lower detection limit and higher data quality for more confidence.

Seamless integration in your chromatography data system: Agilent's Instrument Control Framework (ICF) enables smooth control of Agilent LC instrumentation through third-party chromatography data systems.

1

### **System Components**

The Agilent 1260 Infinity II LC System consists of the following components:

- Quaternary Pump or Isocratic Pump
- Multisampler or Vialsampler
- Multicolumn Thermostat (MCT)
- Diode Array (DAD), Variable Wavelength (VWD), Refractive Index (RID), or Fluorescence Detector (FLD)
- Evaporative Light Scattering Detector (ELSD) (optional, not stackable)
- Solvent Cabinet

The Agilent 1260 Infinity II LC is described in more detail in the following sections. All modules (except the optional ELSD) are stackable, see "Optimizing the Stack Configuration" on page 24

For specifications, please refer to the individual module user documentation.

### Quaternary Pump G7111B

The Agilent 1260 Infinity II Quaternary Pump has an extended power range, delivering pressures up to 600 bar. At these high pressures you can use smaller particle size columns and get higher resolution and faster separations. It maintains virtually pulse-free, well mixed and stable solvent flows. Its dual floating, precise servo-controlled pistons adjust the stroke volume according to your chosen flow rate.

Offering access to up to four solvents, the Agilent 1260 Infinity II Quaternary Pump provides the greatest flexibility in automated solvent blending and is recommended for a wide range of research and routine applications (especially in the food, environmental and pharmaceutical sectors) as well as for method development.

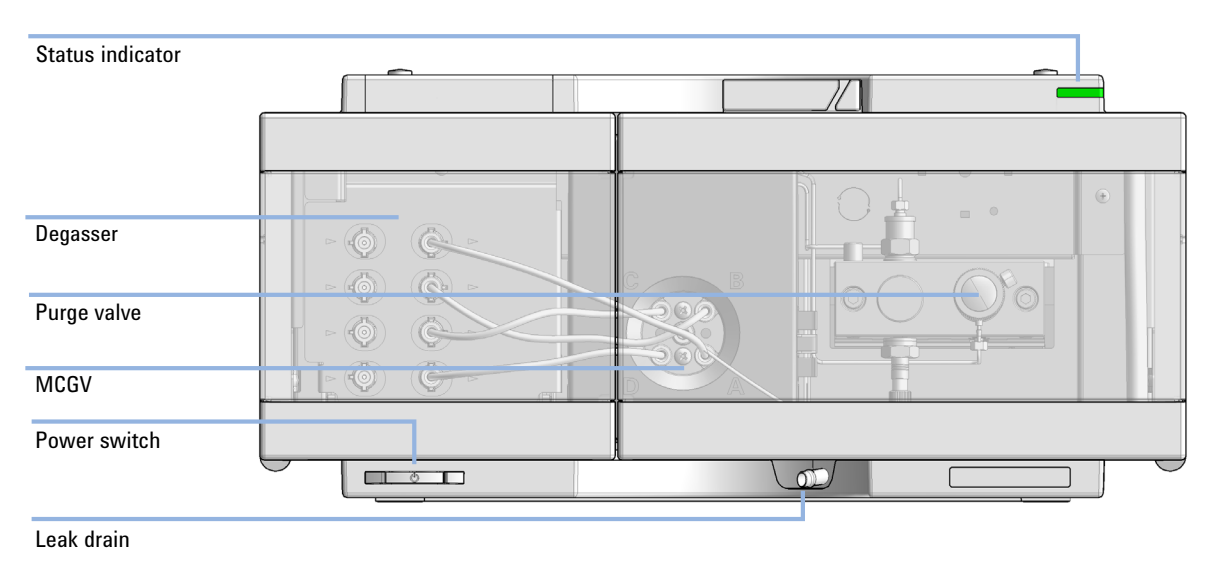

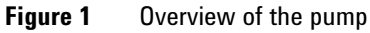

### Quaternary Pump VL G7111A

The Agilent 1260 Infinity II Quaternary Pump VL has an extended power range, delivering pressures up to 400 bar. At these high pressures you can use smaller particle size columns and get higher resolution and faster separations. It maintains virtually pulse-free, well mixed and stable solvent flows. Its dual floating, precise servo-controlled pistons adjust the stroke volume according to your chosen flow rate.

Offering access to up to four solvents, the Agilent 1260 Infinity II Quaternary Pump VL provides the greatest flexibility in automated solvent blending and is recommended for a wide range of research and routine applications (especially in the food, environmental and pharmaceutical sectors) as well as for method development.

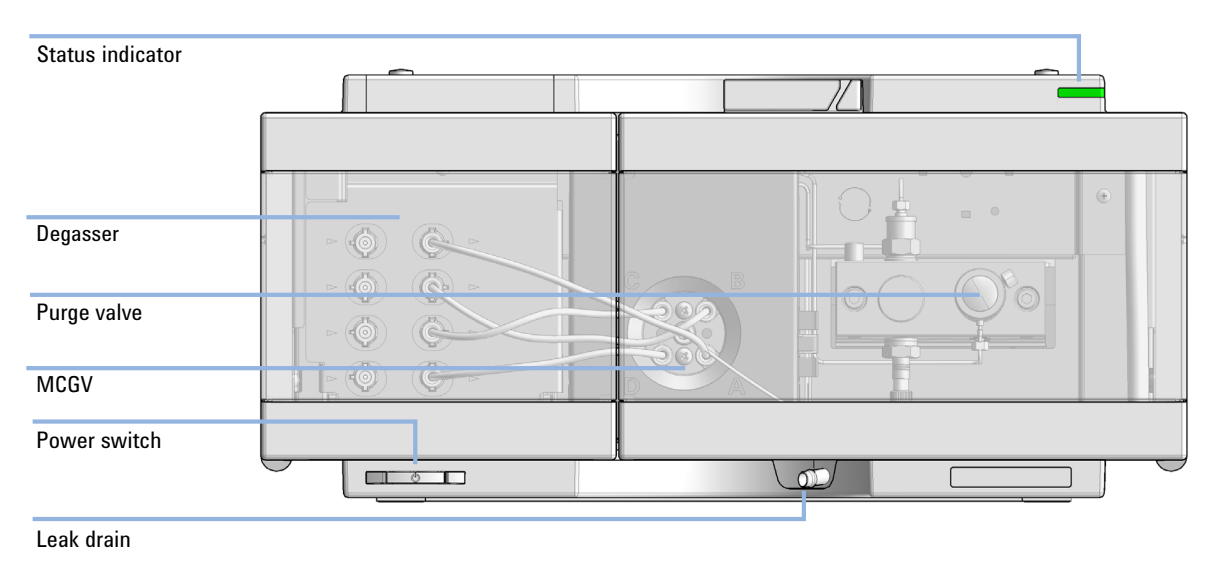

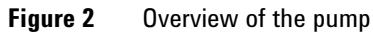

### **Isocratic Pump G7110B**

The Agilent 1260 Infinity II Isocratic Pump is ideal for demanding QA/QC tasks and routine applications. It maintains virtually pulse-free and stable solvent flows. The dual floating, precise servo-controlled pistons in the delivery mechanism adjust the stroke volume according to your chosen flow rate.

The optional integrated degasser and solvent selection valve offers increased ease-of-use and method flexibility.

The pump can deliver a broad range of pressures up to a maximum 600 bar, giving you the flexibility to use small particle size columns, longer columns or alternative higher viscosity solvents.

The Agilent 1260 Infinity II Isocratic Pump is the ideal pump for GPC/SEC applications where run-to-run and day-to-day precision in retention times is crucial.

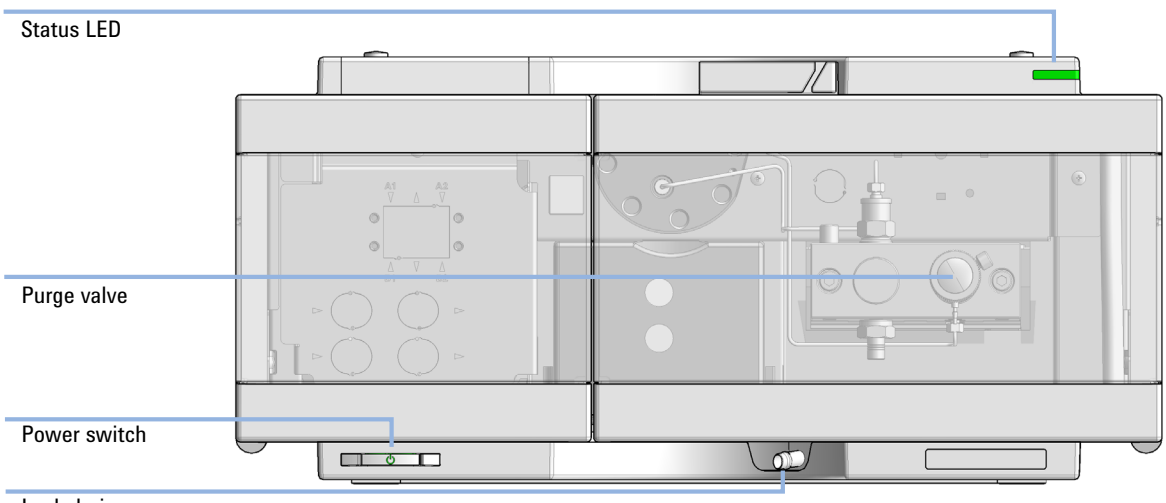

Leak drain

Figure 3 Overview of the pump

### **Multisampler G7167A**

The Agilent 1260 Infinity II Multisampler can handle both vials and microtiter plates with ease and efficiency up to 600 bar system pressure, optimized on high flexibility.

This compact module can house up to 6144 samples, all inside the Agilent stack footprint and the robotics to inject each into the chromatograph in turn.

With the multi-wash capability, you can reduce carryover to less than 9 parts per million.

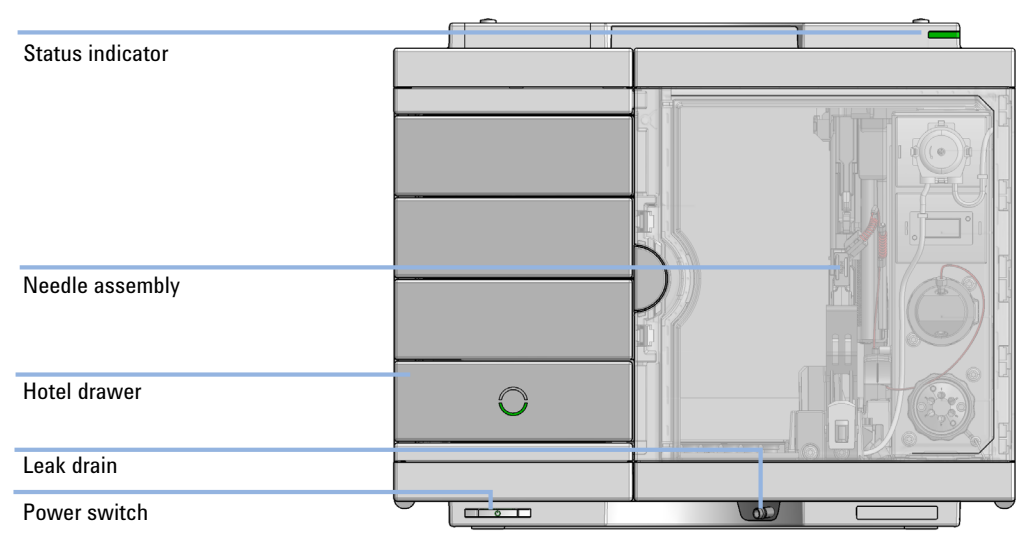

Figure 4 Overview of the Multisampler

### Vialsampler G7129A

The Agilent 1260 Infinity II Vialsampler is designed for the reliability, safety, and ease-of-use needed for routine pharmaceutical tasks and quality control, as well as for environmental and food analyses. It can house optionally the integrated column compartment for two LC columns with temperature control up to 80  $^{\circ}$ C as well as a sample cooler for stable temperatures down to 4  $^{\circ}$ C, all within one module.

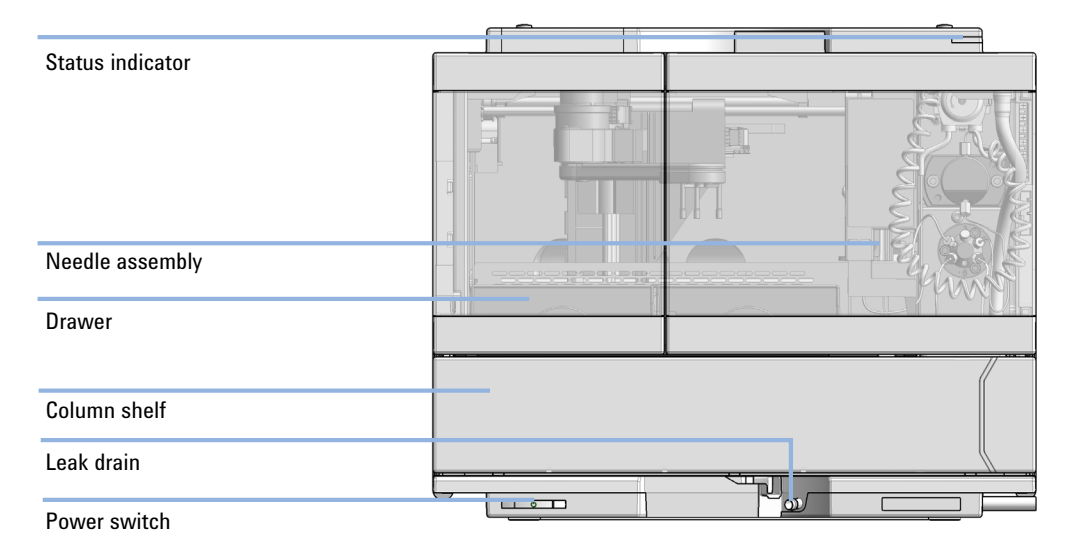

Figure 5 Overview of the Vialsampler

### **Multicolumn Thermostat G7116A**

The Agilent 1260 Infinity II Multicolumn Thermostat (MCT) allows precise column thermostatting over a broad temperature range: from cooling down to 10 degrees below ambient temperature up to 85 °C, providing high flexibility for optimized speed and selectivity of LC separation.

Ultrahigh pressure valves enable a wide range of applications such as column selection from 4 columns in a single MCT, sample preparation for analyte enrichment or matrix removal, alternating column regeneration, etc.

For bio-inert applications bio-inert heat exchangers and a selection of bio-inert valves are offered.

The MCT fits with all 1260 Infinity II modules and can also be combined with modules of the Agilent 1260 and 1290 Infinity II Series.

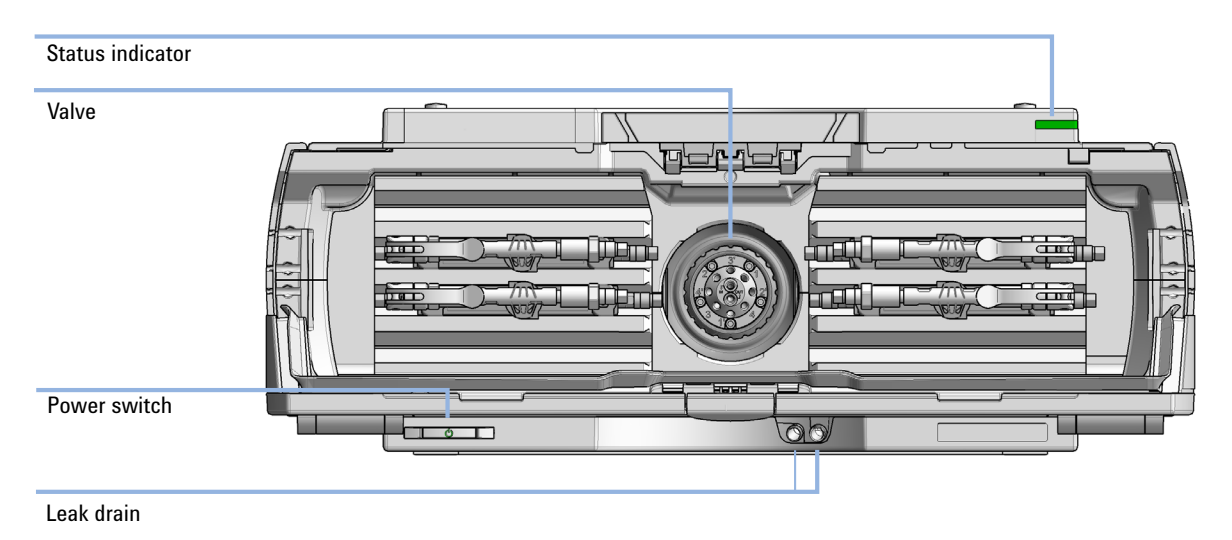

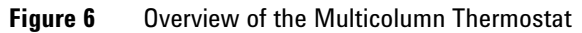

### **Diode Array Detector HS G7117C**

The Agilent 1260 Infinity II Diode Array Detector HS is based on the Agilent Max-Light cartridge cell with optofluidic waveguides that improve light transmission to near 100 % efficiency without sacrificing resolution caused by cell dispersions effects.

With typical detector noise levels of  $\leq \pm 0.6 \ \mu$ AU/cm the 60 mm flow cell gives up to 10 times higher sensitivity than detectors with conventional flow cells.

Any compromising refractive index and thermal effects are almost completely eliminated, resulting in significantly less baseline drift for more reliable and precise peak integration.

For fast separations, this detector has multiple wavelength and full spectral detection at sampling rates up to 120 Hz.

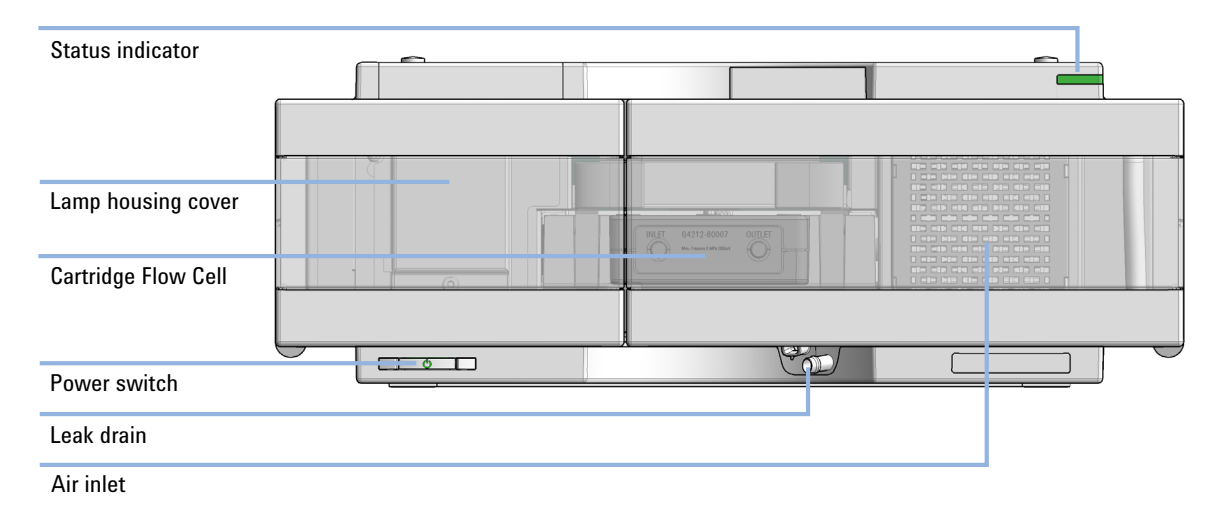

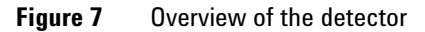

### **Diode Array Detector WR G7115A**

The 1260 Infinity II DAD WR detector is designed for highest optical performance, GLP compliance, and easy maintenance. With its 120 Hz data acquisition rate the detector is perfectly suited for fast LC applications. The long –life deuterium lamps allow highest intensity and lowest detection limits over a wavelength range of 190 – 950 nm. The use of RFID tags for all flow cells and UV-lamps provides traceable information about these assemblies.

The built-in holmium oxide filter features the fast wavelength accuracy verification, while the built-in temperature controls improves the baseline stability. Additional diagnostic signals for temperature and lamp voltage monitoring are available.

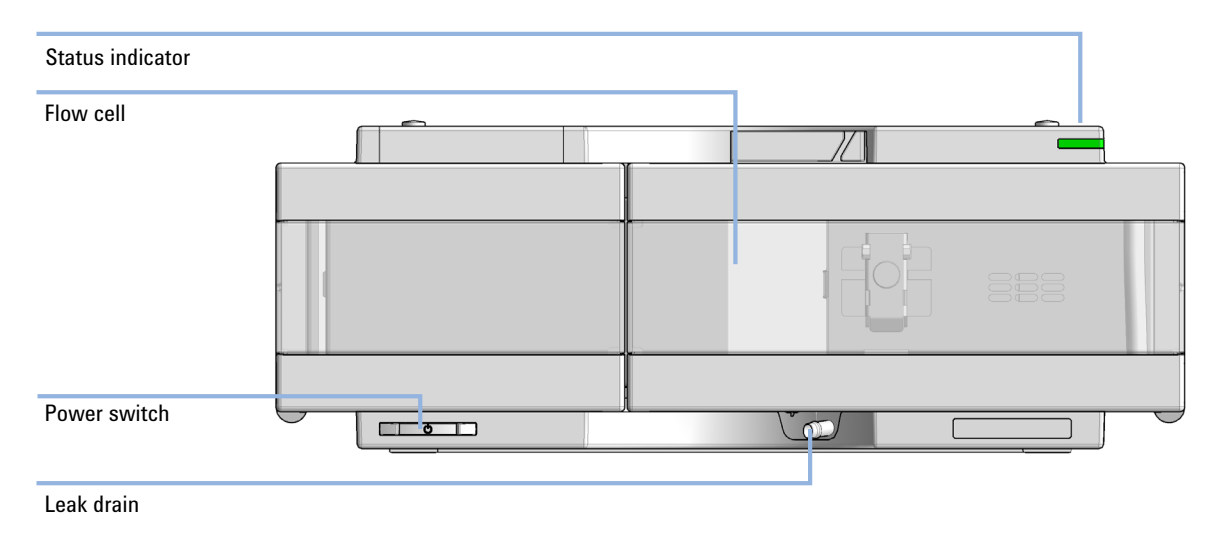

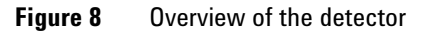

### Variable Wavelength Detector G7114A

The Agilent 1260 Infinity II Variable Wavelength Detector (VWD) is the most sensitive and fastest detector in its class.

Time-programmable wavelength switching provides sensitivity and selectivity for your applications.

More sample information can be acquired in the dual wavelength mode.

Low detector noise (<±2.5  $\mu AU$ ) and baseline drift (<1·10<sup>-4</sup> AU/h) facilitates precise quantification of trace levels components.

High productivity can be achieved with fast analysis at up to 120 Hz data rates.

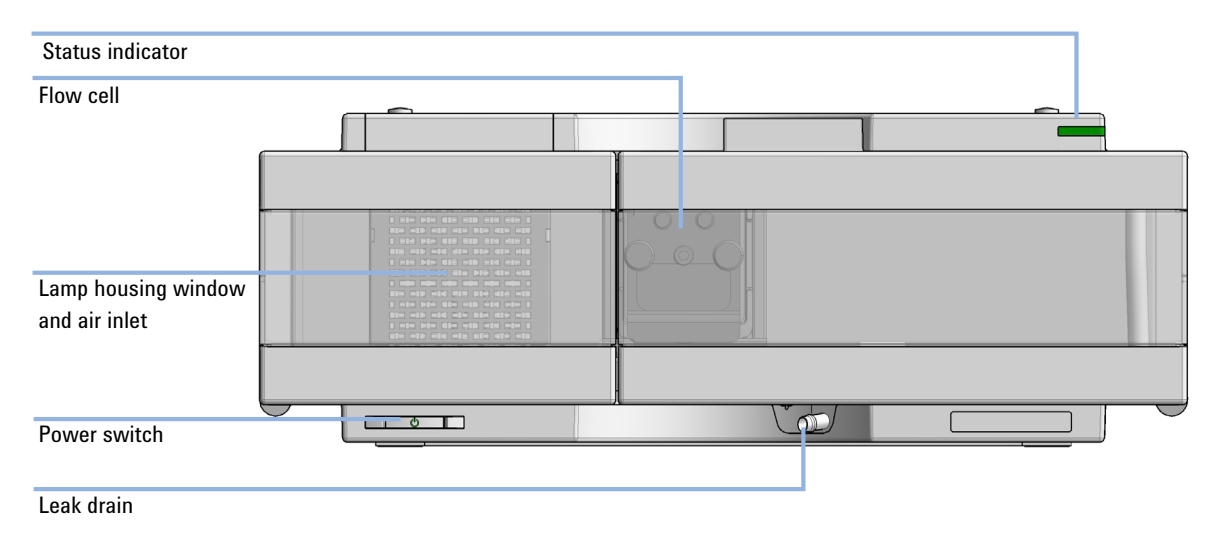

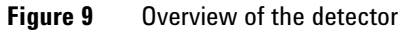

### **Fluorescence Detector G7121A**

The proven optical and electronic design of the Agilent 1260 Infinity II Fluorescence Detector provides highest sensitivity for the analysis of trace-level components. Time-programmable excitation and emission wavelength switching allows you to optimize the detection sensitivity and selectivity for your specific applications. High-speed detection with up to 74 Hz data rates keeping you pace with the analysis speed of fast LC.

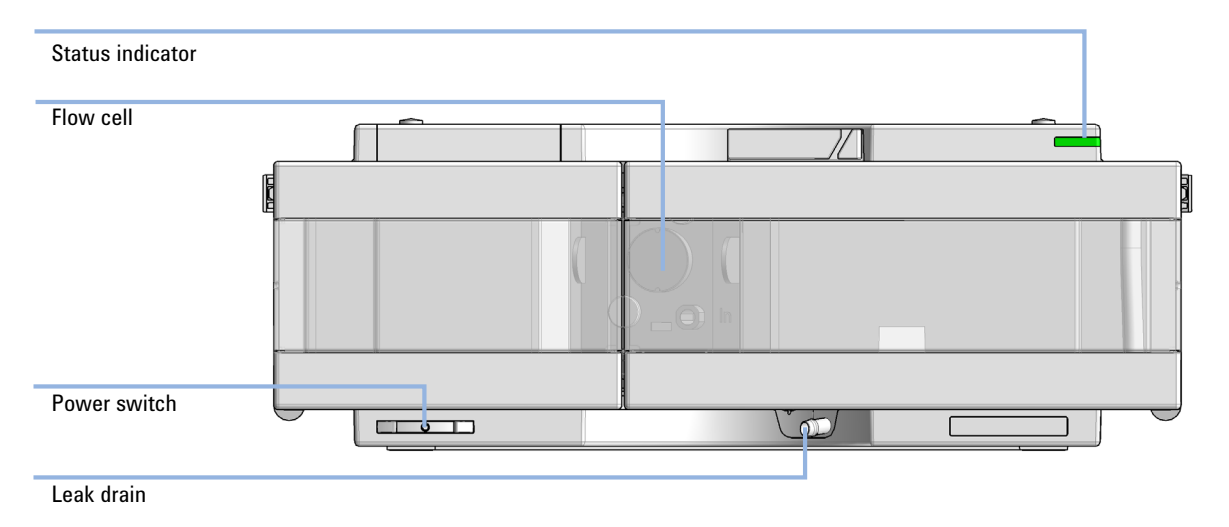

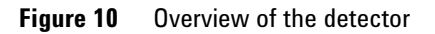

### **Refractive Index Detector G7162A**

The Agilent 1260 Infinity II Refractive Index Detector (RID) is the ideal detector for fast and reliable LC results when routinely analyzing non-UV absorbing substances, such as carbohydrates, lipids, and polymers. The 1260 Infinity II RID is also the detector of choice for gel permeation chromatography (GPC) or size exclusion chromatography (SEC).

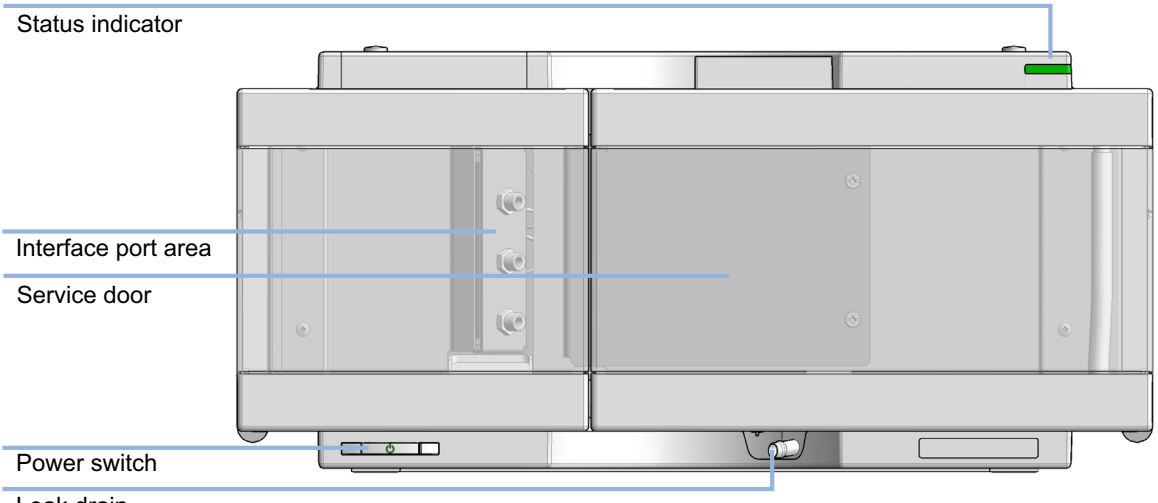

Leak drain

Figure 11 Overview of the detector

### Solutions

### Walk-up

Agilent's Walkup Software enables simplified access to the power and precision of high quality LC and LC/MS processes for multiple users.

- Users may simply *walk up* to an LC/MS system, input basic sample information and choose from a list of analytical methods or purification schemes available.
- Sample submitters are prompted where to place their samples. They will receive their results by e-mail when the samples are completed.
- Managers of multiple instrument installations can take advantage of networking instruments through an OpenLAB Shared Services Server to allow administration from anywhere in the lab.

### **Online SPE**

Whether you need to enrich your analytes, remove matrix components, or lower detection limits for e.g. trace-level water analysis, the highly modular design of the Agilent 1290 Infinity II Series Online SPE Solution provides you with the flexibility to tailor your system to match virtually any analytical LC challenge. Agilents Online SPE Solutions are based on the 1290 Infinity Flexible Cube that houses re-usable SPE cartridges and up to two valves. Combined with the Agilent 6400 Series Triple Quadrupole mass spectrometers the 1200 Infinity Series Online SPE Solution allows ultra-low, trace level detection.

The Online SPE Starter Kit builds the basis for all possible Online-SPE solutions. In an alternating way you can clean, condition and load your sample on one of the cartridges while the second cartridge is in the analytical flow path for analyzing the sample.

In addition to the Online SPE Starter Set the online SPE direct injection kit allows also to bypass the SPE cartridges and inject directly onto the analytical column. With this approach you can use your system either for online SPE analysis or for a direct injection without re-plumbing the system.

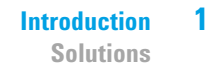

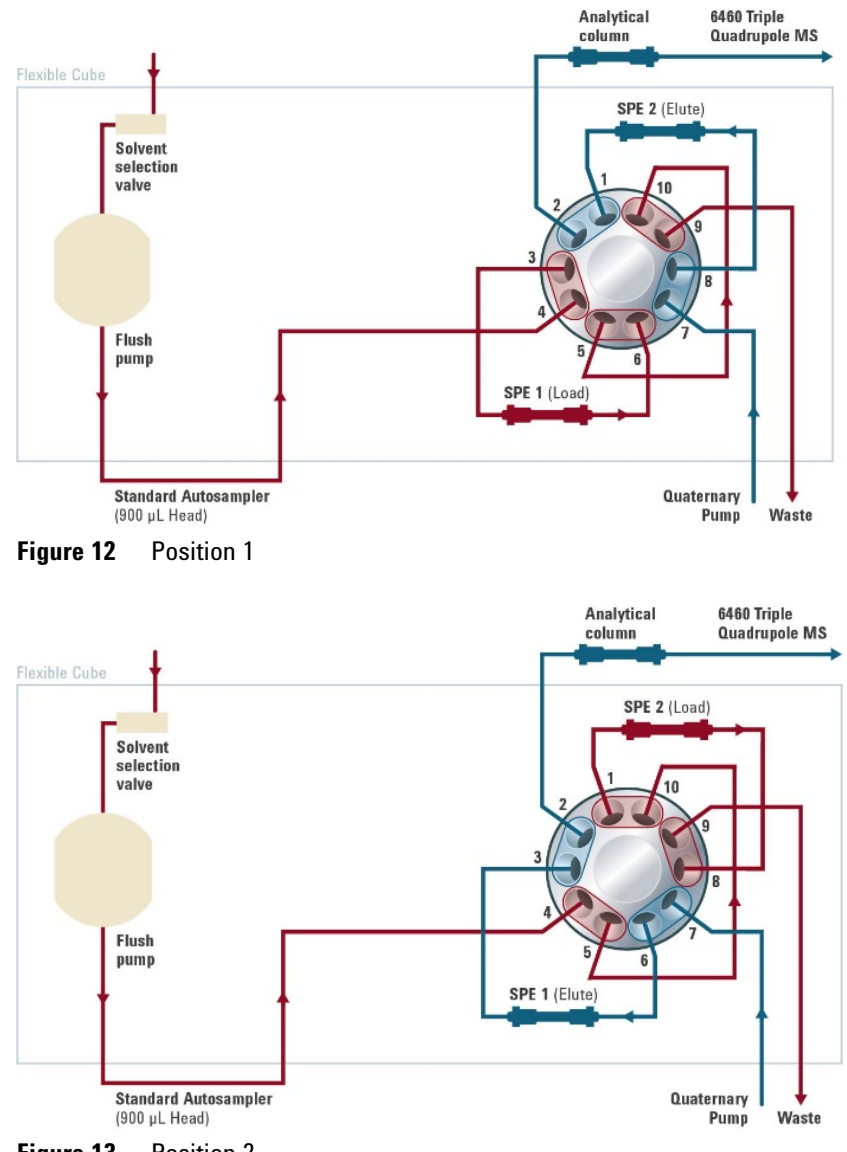

Figure 13 Position 2

### **1260 Infinity II Multimethod Solution**

This configuration allows to increase your labs' efficiency by combining hardware for column-selection with solvent selection. Multiple LC applications using different mobile phases, different gradients, but also different stationary phases can be performed on just one LC instrument. Typically, several users share one instrument, nevertheless use their individual LC methods dedicated to their specific samples. This configuration is chosen to optimize instrument use.

- By using a high-pressure 4-column selector valve (G4237A, 600 bar) inside the 1260 Infinity II Multicolumn Thermostat, up to 4 columns (30 cm length with A-Line fittings or shorter) can be accessed without any re-plumbing. Individual InfinityLab Quick-Connect heat exchangers support pre-column solvent heating for each column. A bio-inert version of the 4-column selector valve is also available. Fingertight A-Line fittings allow a fast exchange of columns when needed.
- A solvent selection valve attached to the LC stack allows additional access of up to 12 different solvents.
- Utilization and productivity of the LC are optimized by switching between several applications run on a single instrument.

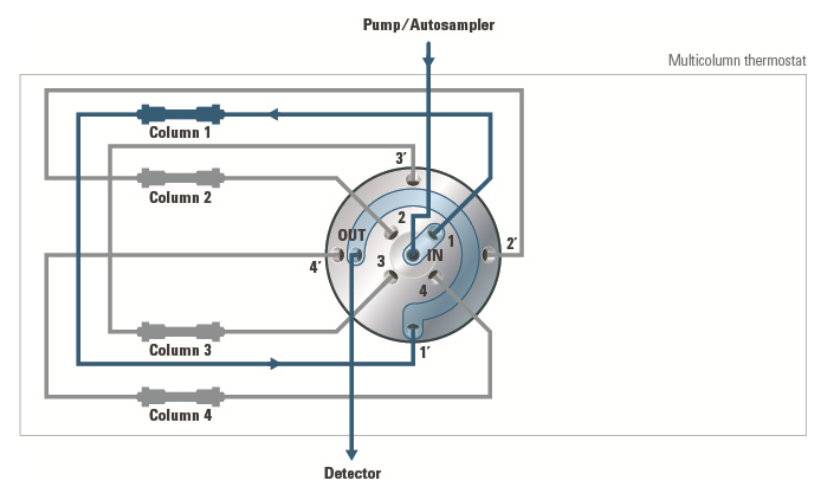

Figure 14 Hydraulic flow path schematics for a 4-column selection setup

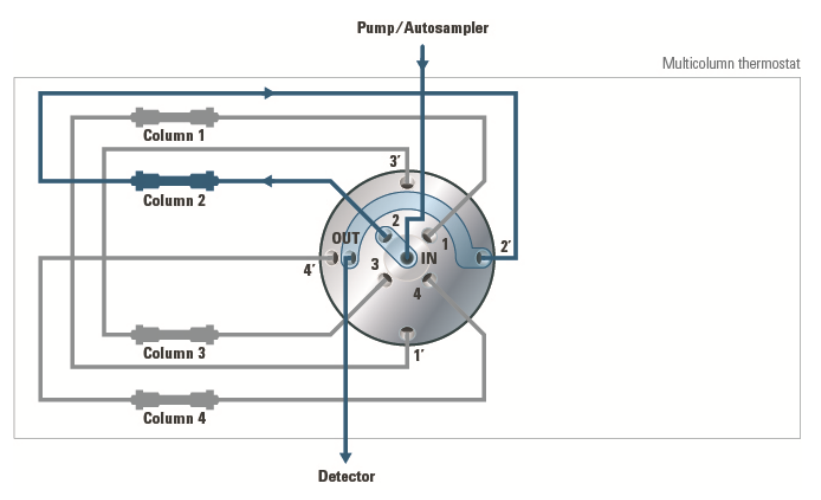

Figure 15 Hydraulic flow path schematics for a 4-column selection setup

**Optimizing the Stack Configuration** 

### **Optimizing the Stack Configuration**

To ensure safe operation and optimum performance of an Agilent InfinityLab LC System, Agilent Technologies prescribe stack configurations. The following configurations are possible:

- A-Line Flex Bench
- Single Stack (maximal 4 modules, in a bench rack or directly on the bench)
- Two Stacks (in a bench rack or directly on the bench)

The table below summarizes the advantages of the different prescribed configurations.

| Table 1 | Overview | on pros and | cons of different | stack configurations |
|---------|----------|-------------|-------------------|----------------------|
|---------|----------|-------------|-------------------|----------------------|

| modules in a stack | Rack Configuration                                                                                                    | Single Stack Configuration                                                                       | Two Stacks Configuration                                                                                                    |
|--------------------|----------------------------------------------------------------------------------------------------|--------------------------------------------------------------------------------------------------|----------------------------------------------------------------------------------------------------|
| fewer than 5       | <ul> <li>Pros</li> <li>no bench required</li> <li>mobile</li> <li>optimal access to the modules, solvent bottles, pumps, columns, and accessories</li> <li>integrated waste concept</li> </ul> | <ul> <li>Pros</li> <li>minimal bench space required</li> <li>Cons</li> <li>high stack</li> </ul> | <ul> <li>Pros</li> <li>lower stacks</li> <li>flexible combinations</li> <li>Cons</li> <li>maximum bench space required</li> </ul> |
| 5 and more         | +<br>possible                                                                                                    | -<br>not possible                                                                                | +<br>possible                                                                                                    |

### **Agilent A-Line LC Flex Bench**

Agilent recommends to use the A-Line LC Flex Bench for all Agilent-LC-Systems.

Main features:

- Increases flexibility in the lab
- Safe moving of LC
- Easy stack customization
- Included waste management

**Optimizing the Stack Configuration** 

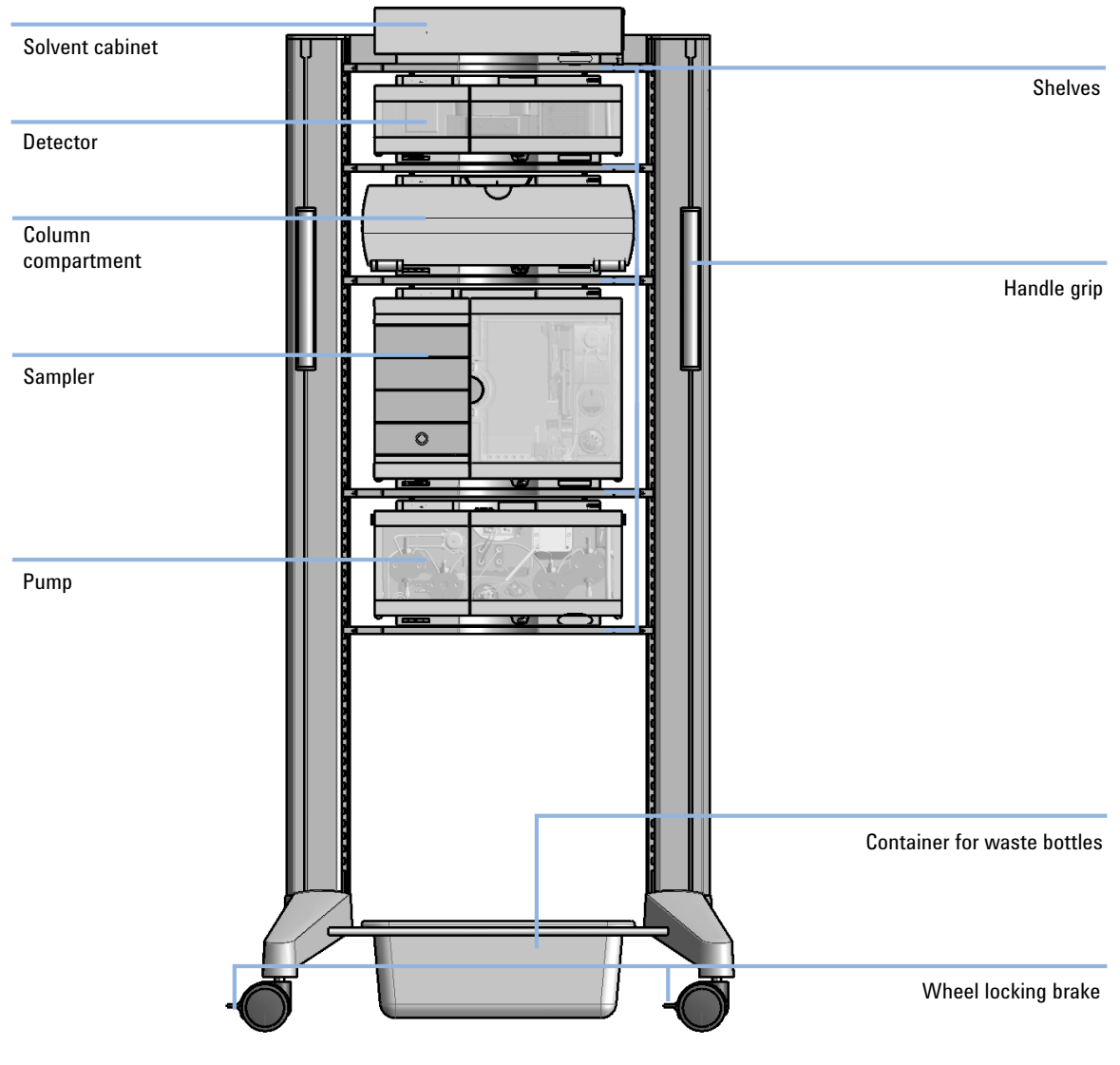

Figure 16 Agilent A-Line LC Flex Bench

**Optimizing the Stack Configuration** 

### **One Stack Configuration**

Ensure optimum performance by stacking the modules as shown exemplarily in Figure 17 on page 26. This configuration optimizes the flow path for minimum delay volume and minimizes the bench space required.

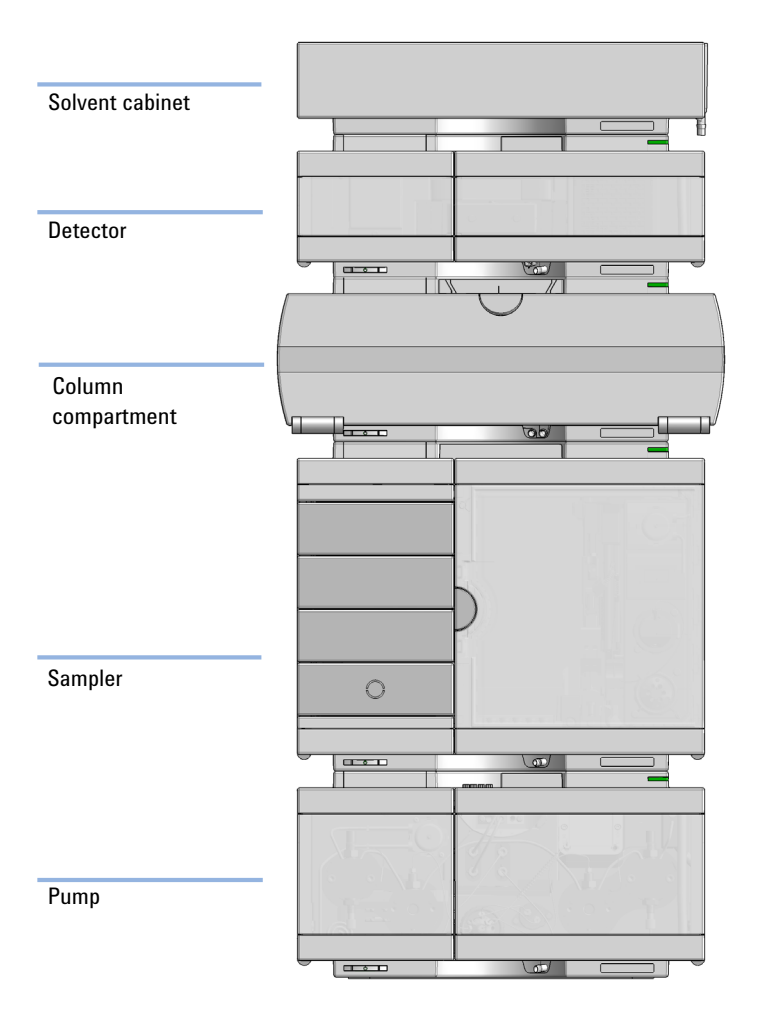

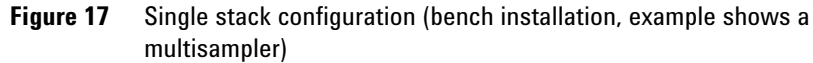

#### Introduction Optimizing the Stack Configuration

1

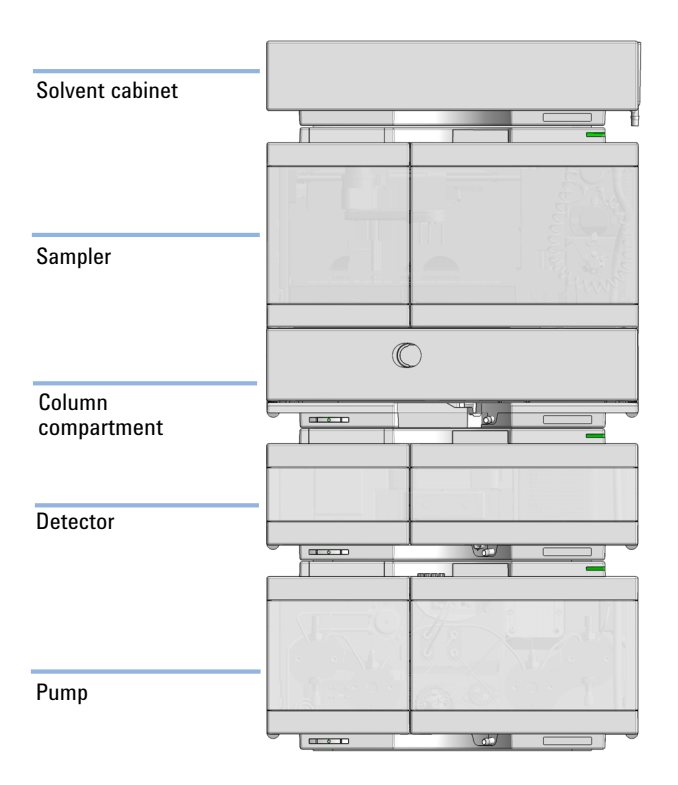

#### Vialsampler stack configurations with integrated column compartment

**Figure 18** Single stack configuration (bench installation, example shows a vialsampler with optional ICC installed)

**Optimizing the Stack Configuration** 

### **Two Stack Configuration**

To avoid excessive height of the stack (for example when using the system in combination with an additional detector) it is recommended to form two stacks.

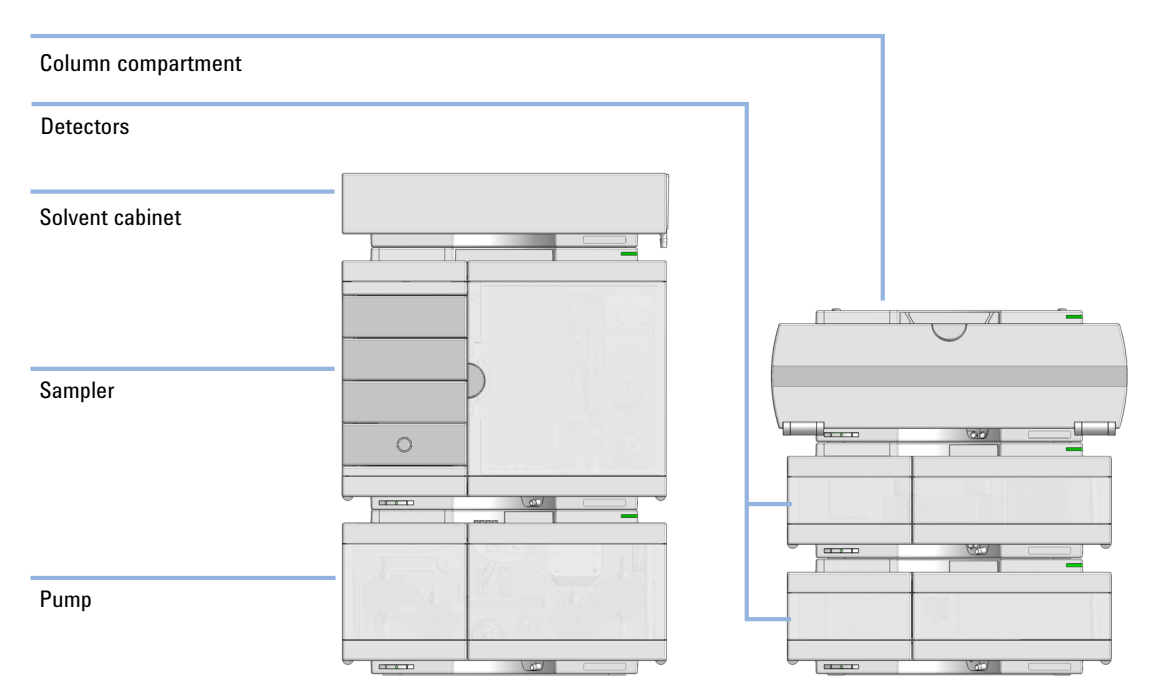

Figure 19 Two stack configuration (bench installation, example shows a multisampler)

#### Introduction Optimizing the Stack Configuration

1

Column compartment
Detectors
Solvent cabinet
Sampler
Pump

#### **Vialsampler Two Stack Configurations**

Figure 20 Two stack configuration (bench installation, example shows a vialsampler)

### Leak and Waste Handling

The Agilent InfinityLab LC Series has been designed for safe leak and waste handling. It is important that all security concepts are understood and instructions are carefully followed.

The solvent cabinet is designed to store a maximum volume of 8 L solvent. The maximum volume for an individual bottle stored in the solvent cabinet should not exceed 2 L. For details, see the usage guideline for the Agilent 1200 Infinity Series Solvent Cabinets (a printed copy of the guideline has been shipped with the solvent cabinet, electronic copies are available on the Internet).

All leak plane outlets are situated in a consistent position so that all Infinity and Infinity II modules can be stacked on top of each other. Waste tubes are guided through a channel on the right hand side of the instrument, keeping the front access clear from tubes.

The leak plane provides leak management by catching all internal liquid leaks, guiding them to the leak sensor for leak detection, and passing them on to the next module below, if the leak sensor fails. The leak sensor in the leak plane stops the running system as soon as the leak detection level is reached.

Solvent and condensate is guided through the waste channel into the waste container:

- from the detector's flow cell outlet
- from the Multisampler needle wash port
- from the Sample Cooler (condensate)
- from the Seal Wash Sensor
- · from the pump's Purge Valve or Multipurpose Valve

1

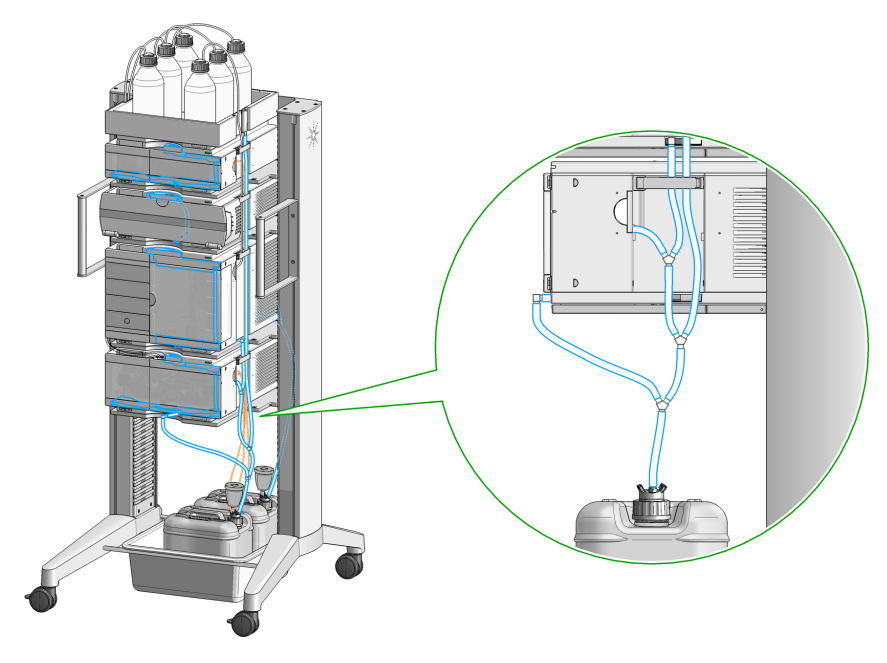

Figure 21 Infinity II Leak Waste Concept (flexible rack installation)

Leak and Waste Handling

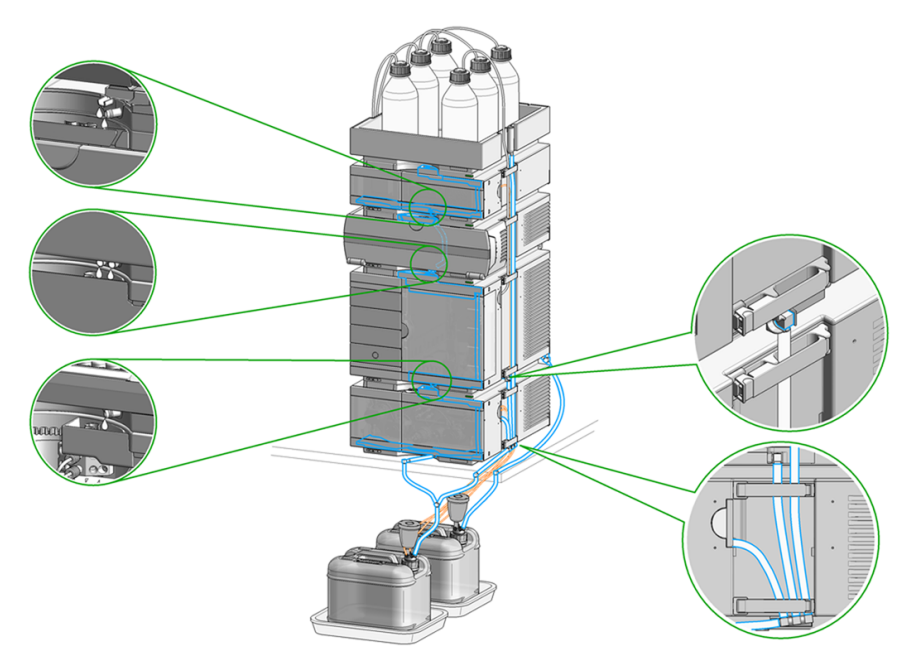

Figure 22 Infinity II Single Stack Leak Waste Concept (bench installation)

1

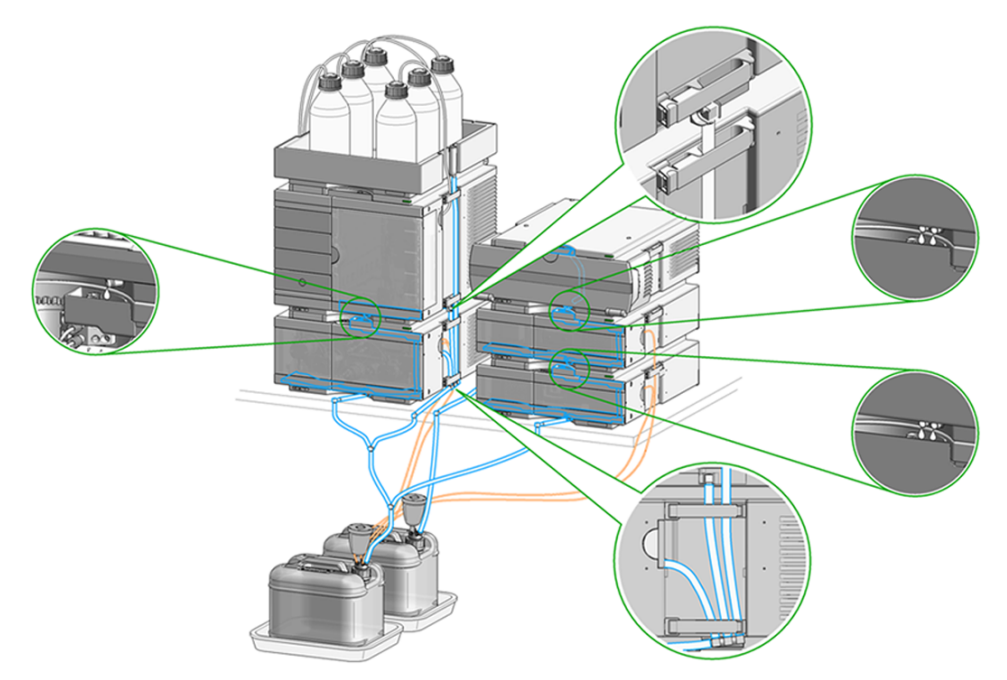

Figure 23 Infinity II Two Stack Leak Waste Concept (bench installation)

The waste tube connected to the leak pan outlet on each of the bottom instruments guides the solvent to a suitable waste container.

Leak and Waste Handling

### **Waste Guidance**

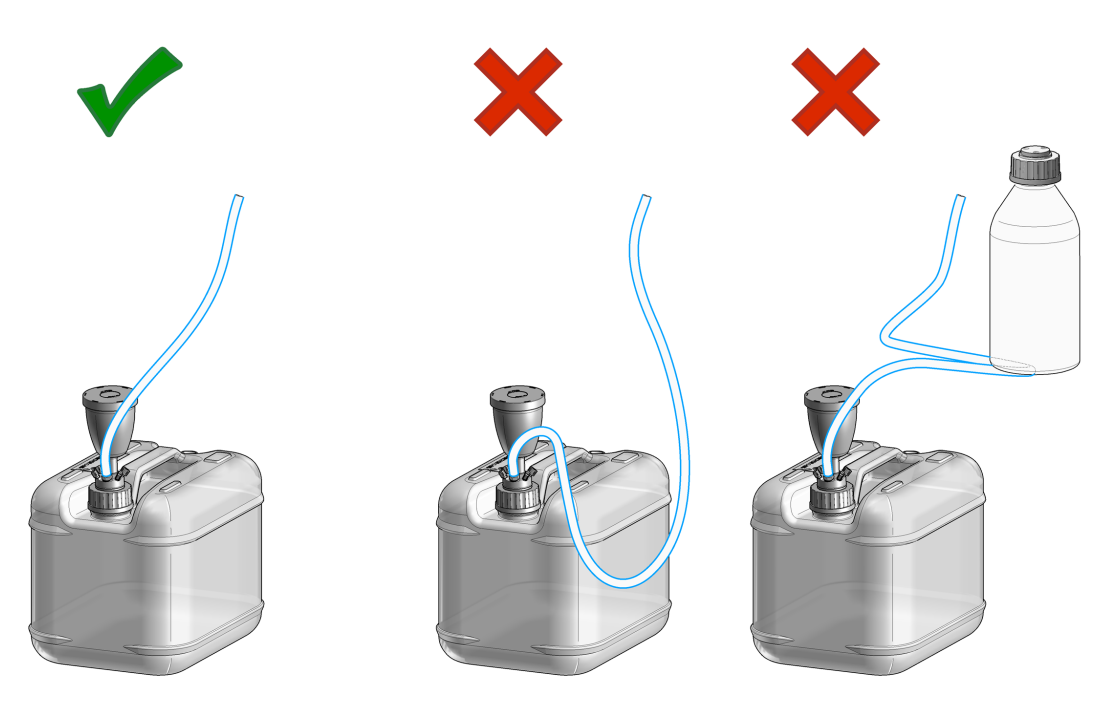

NOTE

The waste drainage must go straight into the waste containers. The waste flow must not be restricted at bends or joints.

1

### Waste Concept

1 Agilent recommends using the 6 L waste can with 1 Stay Safe cap GL45 with 4 ports (5043-1221) for optimal and safe waste disposal. If you decide to use your own waste solution, make sure that the tubes don't immerse in the liquid.

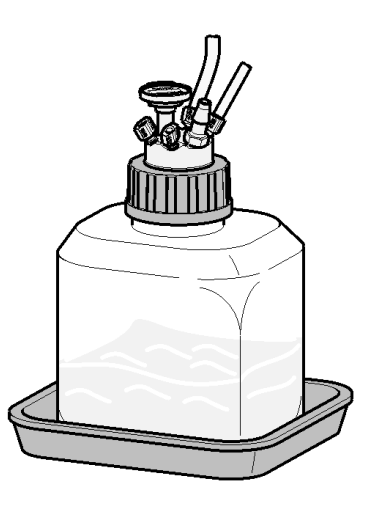

Leak and Waste Handling
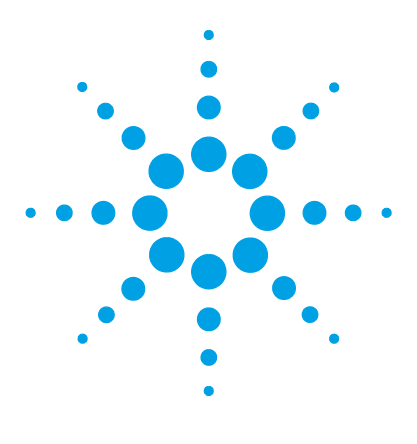

# **Configuration Settings**

General Information on LAN Configuration 38 Instrument Configuration 39 Lab Advisor 41 Installing Add-ons 45

This chapter describes how to configure the system.

2

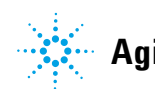

2

# **General Information on LAN Configuration**

LAN configuration is executed from the module with direct LAN connection to the controller software. This must be the module (usually the detector) with the highest data rate.

## **Instrument Configuration**

Example shows an instrument configuration with a Diode Array Detector.

- **1** Set the switches of the Configuration switch at the rear of the module:
  - a All switches DOWN: module uses the default IP address 192.168.254.11.
  - **b** Switch 4 UP and others DOWN: module uses DHCP.

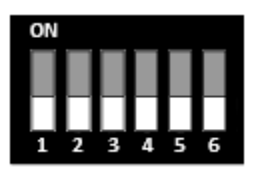

- 2 Enter the setup information (MAC / IP address and/or Instrument Name).
  - **a** Agilent OpenLab ChemStation (Configure Instrument):

| Configure Instrument: G71178 DAD (#4)                                                                                                    |                                                                        | X           |
|----------------------------------------------------------------------------------------------------|------------------------------------------------------------------------|-------------|
| Agilent LC System Use classic drivers Method load on startup: [Aways ask user to choose an opt                                                                                                    | - Options 2 30 apoptal evaluation 2 Enable Intelligent Reporting ion * |             |
| Configurable Modules<br>Agilent LC Modules and Systems<br>Low Fraction Collector<br>Low Row Fraction Collector<br>Sampler<br>HP Sampler<br>Low Row Sampler<br>Low Row HP Sampler<br>Low Row HP Sampler<br>Prep. Sampler<br>Low Row HP Sampler<br>Low Row Low Row HP Sampler<br>Low Row Low Row Row Low Row Low Row Row Row Row Row Row Row Row Row R | Selected Modules                                                       | Corfigure   |
|                                                                                                    | OK                                                                     | Cancel Help |

- × 🖳 System Properties System System Name: G7117B Description: Instruments Instrument Name: Instrument Address: Instrument Type: 8 . -G7117B 0030D32B5853 - 7 -Agilent LC/CE Add Instrument Reconnect: Apply Cancel
- **b** Lab Advisor (Instrument Overview Add Instrument):

### Lab Advisor

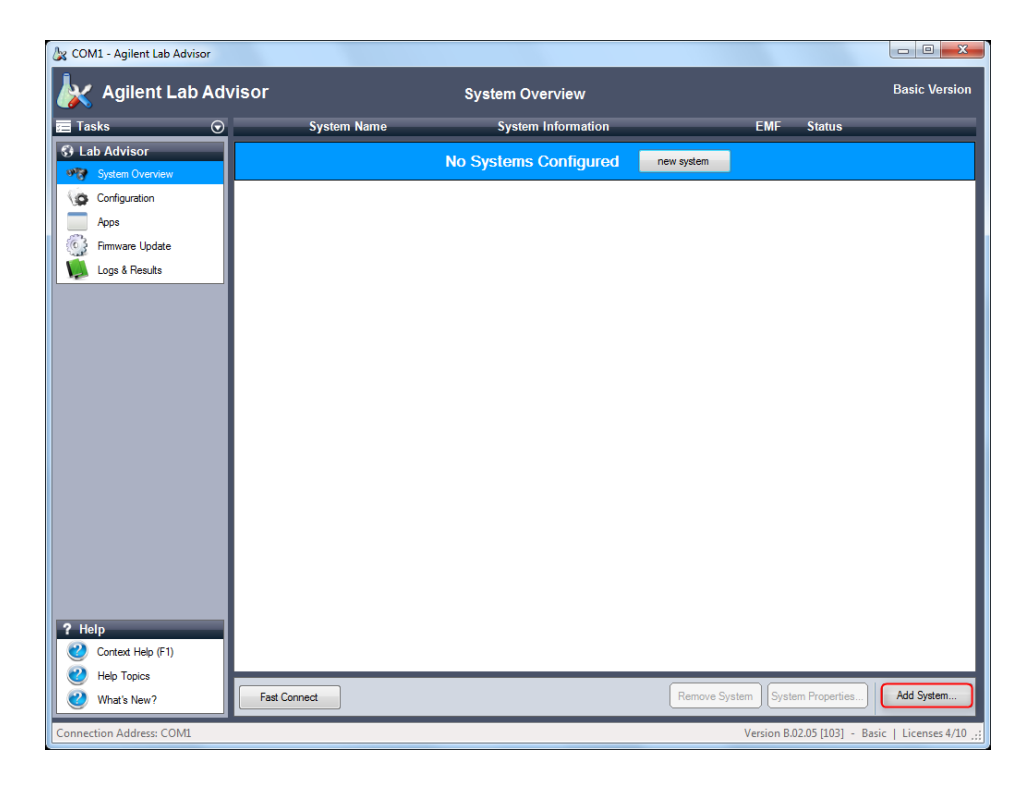

1 In the Action Panel of the System Overview, click Add System.

## 2 Configuration Settings

Lab Advisor

#### The Add System dialog box is displayed.

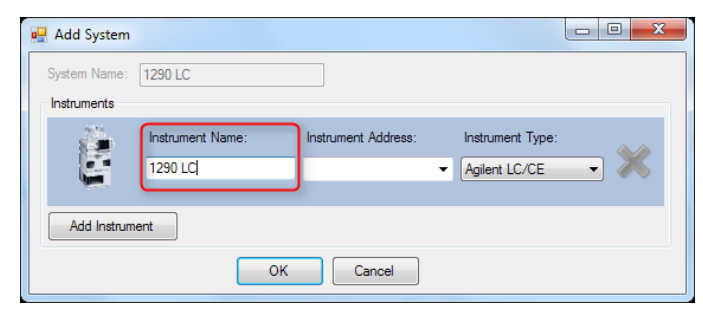

**2** Enter a name in the **Instrument Name** field.

NOTE

If your system comprises just one instrument, the **Instrument Name** is copied to the **System Name** field.

**3** Enter the connection details in the **Instrument Address** field.

| 🖳 System Prop | perties          | ×                                    |
|---------------|------------------|--------------------------------------|
| System        |                  |                                      |
| System Name:  | 1290 LC          | Description:                         |
| Instruments   |                  |                                      |
| <b>1</b>      | Instrument Name: | Instrument Address: Instrument Type: |
|               | 1290 LC          | 192.168.254.11                       |
|               |                  |                                      |
| Add Instrum   | ment 😡           |                                      |
| Rec           | onnect:          | Apply Cancel                         |

### NOTE

The **Instrument Address** can be an IP address, the host name or, if you are connecting using a serial cable, the COM port.

**4** Click the **Instrument Type** down-arrow and select the type of instrument you are adding from the list. The default setting is **Agilent LC/CE**. Additional instrument types become available when the respective add-ons are installed.

| • | Add System   |                  |                     |                                                    | X |
|---|--------------|------------------|---------------------|----------------------------------------------------|---|
|   | System Name: | 1290 LC          |                     |                                                    |   |
| ſ | Instruments  |                  |                     |                                                    |   |
|   | 24           | Instrument Name: | Instrument Address: | Instrument Type:                                   |   |
|   |              | 1290 LC          | 192.168.254.11 🔹    | Agilent LC/CE                                      |   |
|   |              |                  |                     | Agilent ELSD                                       |   |
|   | Add Instrume | ent              |                     | Agilent QQQ<br>Generic Instrument<br>SD1-218 Pumps |   |
|   |              | ОК               | Cancel              |                                                    |   |

### NOTE

By default, the **Instrument Type** drop-down list contains only the entry **Agilent LC/CE**. Addition instrument types can be added by installing the respective add-ons (see "Installing Add-ons" on page 45).

**5** If your system comprises more than one instrument, click **Add Instrument** and complete the details as above.

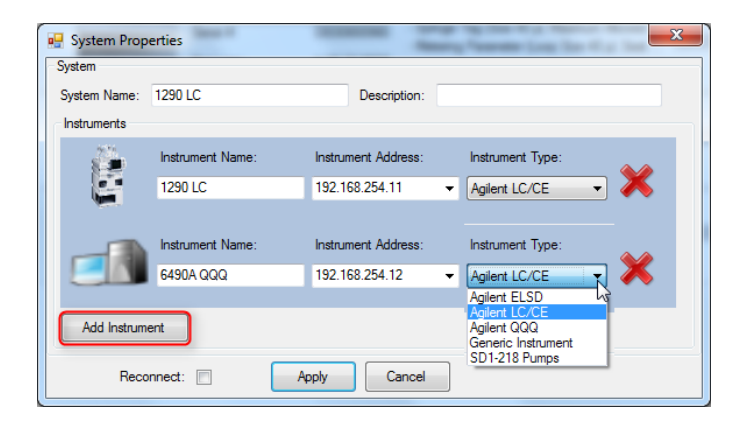

### NOTE

As soon as you add a second instrument, the **System Name** field is activated to allow you to edit the system name.

6 Click **OK** to finish adding the system and close the **Add System** dialog box.

The system becomes visible in the  $\ensuremath{\textit{System Overview}}$  , and Lab Advisor tries to connect to it.

|   | _        | System Name   | System Information                                          | EMF                  | Status                  |
|---|----------|---------------|-------------------------------------------------------------|----------------------|-------------------------|
| • |          | FSG Lab LC/MS | Agilent LC / 192.168.254.11<br>Agilent QQQ / 192.168.254.12 | EMF                  | Not Ready Disconnect    |
|   | ► E      | 1290 LC       | Agilent LC / 192.168.254.11                                 | EMFQ                 | Not Ready               |
|   | _        | 6490A QQQ     | Agilent QQQ / 192.168.254.12                                | EMIR                 | Not Ready               |
|   |          |               |                                                             |                      |                         |
|   |          |               |                                                             |                      |                         |
|   |          |               |                                                             |                      |                         |
|   |          |               |                                                             |                      |                         |
|   |          |               |                                                             |                      |                         |
|   |          |               |                                                             |                      |                         |
|   |          |               |                                                             |                      |                         |
|   |          |               |                                                             |                      |                         |
|   |          |               |                                                             |                      |                         |
|   |          |               |                                                             |                      |                         |
| L | _        |               |                                                             |                      |                         |
|   | Fast Con | nect          |                                                             | Remove System System | M Properties Add System |

### **Installing Add-ons**

Add-ons are installed from the **Configuration** screen, using a Lab Advisor Extension file with the with the extension .LAX.

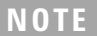

You need Administrator rights in order to install Add-ons.

- In the Global Tasks section of the Navigation Panel, click Configuration. The Configuration screen is displayed.
- 2 Click Add-ons to navigate to the Configuration Add-ons screen.

| Install from Jax file                   | line for updates Autom | atically check for updates: | Every start |
|-----------------------------------------|------------------------|-----------------------------|-------------|
| Name                                    |                        | Installed Version           | Type Status |
| Agilent Lab Advisor                     |                        | B.02.07 [137]               | Main        |
| Agilent LC/CE                           |                        | 2.4.218.0                   | Add-on      |
| Generic Instrument                      |                        | 1.0.11.0                    | Add-on      |
| СоСо                                    |                        | 1.0.0.18                    | Add-on      |
| Lab Advisor Common Apps                 |                        | 1.1.50.0                    | Арр         |
| Lab Advisor Common Services Apps        |                        | 1.1.28.0                    | Арр         |
| Lab Advisor Diagnostic Catalog App      |                        | 1.1.55.0                    | Арр         |
|                                         |                        |                             |             |
|                                         | 🕒 Uninsta              | all 💿 Update                | Enabled     |
| Agilent Lab Advisor<br>Lab Advisor Core | B.02.07 [137]          |                             |             |

Figure 24 Add-ons in Configuration

The **Configuration - Add-ons** screen contains a table listing all the Add-ons that are already installed.

**3** Click Install from .lax file.

A file selection dialog box is displayed to allow you to select the App or Add-on to install.

- **4** Navigate to the folder containing the Add-on files, select the .lax file and click **Open** to install the Add-on.
- **5** Click **Yes** when the request to shut down Lab Advisor appears.

Lab Advisor shuts down and the Add-on installation is started.

| Lab Advisor Extension Installe | er 🗧                                                            | × |
|--------------------------------|-----------------------------------------------------------------|---|
| You've selec                   | ted following Lab Advisor extension for installation:           |   |
| Mair                           | ntenance Wizard                                                 |   |
| Guide                          | customers and service engineers through preventive maintenance. |   |
| Location:                      | bAdvisorTest\RelatedComponents\MWiz-B039\MaintenanceWizard.lax  |   |
| Extension Version:             | 1.2.39.0                                                        |   |
| Required Lab Advisor Version:  | 2.5.100 - 2.9.999                                               |   |
|                                | Install                                                         |   |

When the installation is finished, the newly installed Add-on is included in the table in the **Configuration - Add-ons** screen.

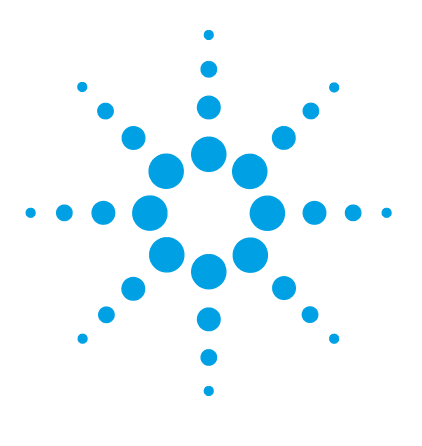

3

Best Practices 48 Prepare a Run 49 Check Out the System 56 Checkout Method 56 Setup the Checkout Method 61

This chapter provides information on running an Agilent 1260 Infinity II LC System.

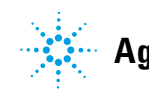

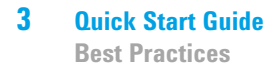

## **Best Practices**

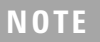

For best practices, refer to the *Agilent Information Center* on Agilent InfinityLab LC Series User Documentation (G4800-64600) or the 1290 Infinity Pump Quick Reference Sheet (01200-90091).

### **Prepare a Run**

This procedure examplarily shows how to prepare a run. Parameters as shown in the screenshots may vary, depending on the system installed.

#### WARNING

### Toxic, flammable and hazardous solvents, samples and reagents

The handling of solvents, samples and reagents can hold health and safety risks.

- → When working with these substances observe appropriate safety procedures (for example by wearing goggles, safety gloves and protective clothing) as described in the material handling and safety data sheet supplied by the vendor, and follow good laboratory practice.
- → Do not use solvents with an auto-ignition temperature below 200 °C (392 °F). Do not use solvents with a boiling point below 56 °C (133 °F).
- → Avoid high vapor concentrations. Always keep the temperature in the sample compartment at least 25 K below the boiling point of the solvent used.
- → Do not operate the instrument in an explosive atmosphere.
- → Reduce the volume of substances to the minimum required for the analysis.
- → Never exceed the maximum permissible volume of solvents (8 L) in the solvent cabinet. Do not use bottles that exceed the maximum permissible volume as specified in the usage guideline for solvent cabinet.
- → Ground the waste container.
- → Regularly check the filling level of the waste container. The residual free volume in the waste container must be large enough to collect the waste liquid.
- → To achieve maximal safety, regularly check the tubing for correct installation.

#### **1** Switch on the detector.

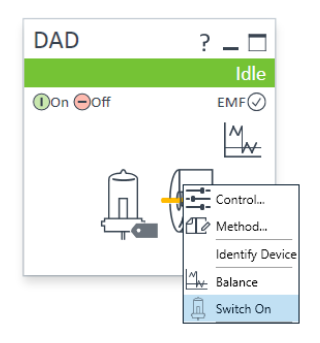

- **2** Fill the solvent bottles with adequate solvents for your application.
- **3** Place solvent tubings with bottle head assemblies into the solvent bottles.
- **4** Place solvent bottles into the solvent cabinet.
- **5** Solvent bottle filling dialog (in the software).

| Quat. Pump ? _ 🗆                                                                                                    |              |            |      |
|----------------------------------------------------------------------------------------------------|--------------|------------|------|
| Idle                                                                                                    |              |            |      |
| ①On ⊖Off EMF⊘                                                                                                    |              |            |      |
| A       B         100,0       0,0         C       D         C       D         0,0       0,0         Identify Device         Switch On         B         Bottle Fillings |              |            |      |
| Solvent Bottle                                                                                                    |              |            |      |
| Fillings                                                                                                    |              |            |      |
| Actual Volume                                                                                                    | Total Volume |            |      |
| A: 0.80 📜 liter                                                                                                    | 1.00         | liter      |      |
| B: 0.92 🛟 liter                                                                                                    | 1.00         | liter      |      |
| C: 0.78 📜 liter                                                                                                    | 1.00         | liter      |      |
| D: 0.81 -                                                                                                    | 1.00         | liter      |      |
| A-6                                                                                                    |              |            |      |
| Actions                                                                                                    |              |            |      |
| Prevent analysis if level falls below                                                                                                    | DW           | 0.05 📫 lit | er   |
| Turn pump off if running out of sol                                                                                                    | lvent        |            |      |
|                                                                                                    |              |            |      |
|                                                                                                    | Ok           | Cancel     | Help |

**6** Purge the pump (in normal usage scenario).

#### OR

Prime the pump (after installation of the system).

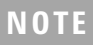

For details on priming and purging, refer to the technical note *Best Practices for Using an Agilent LC System* .

**7** Change solvent (if necessary).

| Quat. Pump VWD Sampler DAD Column Comp.                                                                               |                                                    |
|----------------------------------------------------------------------------------------------------|----------------------------------------------------|
|                                                                                                    | Quat. Pump (G7111B)                                |
| Flow                                                                                                    | Advanced                                           |
| 0.800 🗘 mL/min                                                                                                    | Minimum Stroke                                     |
| Solvents         60.0 : 3         %         Water                                                                     | <ul> <li>Automatic</li> <li>20 1 μL</li> </ul>     |
| B: 🖌 40.0 🛟 % Acetonitrile                                                                                            | Compressibility                                    |
| C: 0.0: %                                                                                                    | ● 95 ÷ *10 <sup>-6</sup> /bar<br>● No compensation |
| Pressure Limits                                                                                                    | Maximum Flow Gradient                              |
| Min: 0.00 bar Max: 600.00 bar<br>Stoptime Postime                                                                     | 100.000 C mL/min <sup>2</sup>                      |
| O         As Injector/No Limit         ●         Off           ●         10.00 · ; min         0         1.00 · ; min | Primary Channel Automatic                          |
| Import Timetable                                                                                                    |                                                    |
|                                                                                                    |                                                    |
|                                                                                                    | ۲                                                  |
|                                                                                                    | Timetable (1/100 events)                           |

**8** Choose the tray format of the sampler.

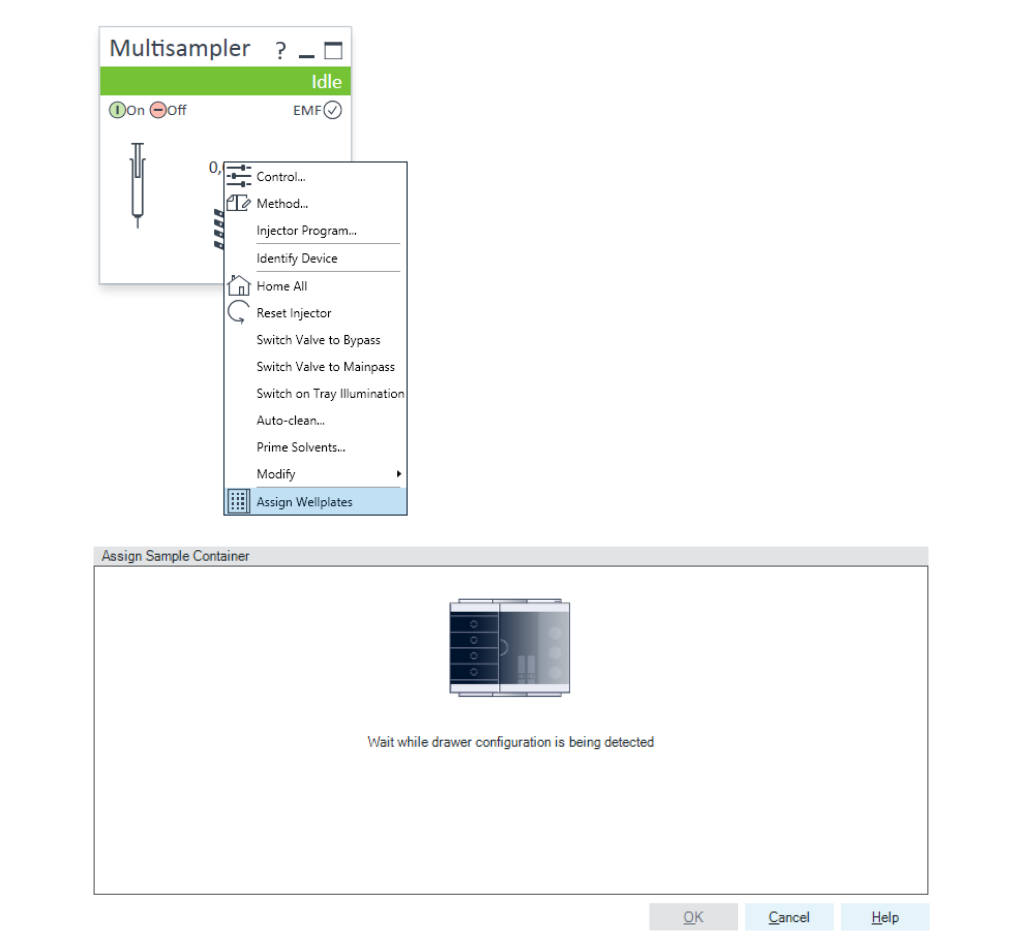

#### **9** Add a new column.

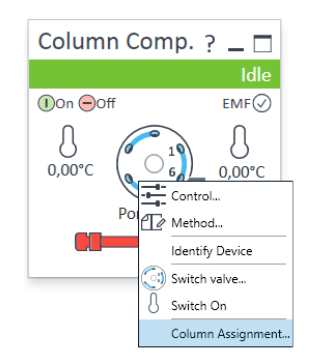

#### **10** Enter the column information.

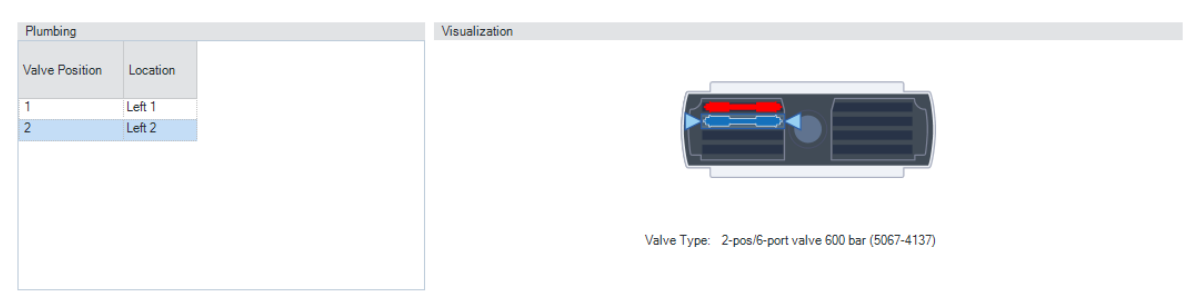

#### Column Tag Information

| Loca | tion 🗠  | Color<br>Code | Description | Length<br>[mm] | Diameter<br>[mm] | Particle<br>Size<br>[µm] | Max.<br>Pressure<br>[bar] | Injections |
|------|---------|---------------|-------------|----------------|------------------|--------------------------|---------------------------|------------|
|      | Left 1  | Red           |             | 0              | 0,0              | 0,0                      | 0                         | 0          |
| •    | Left 2  | Blue          |             | 0              | 0,0              | 0,0                      | 0                         | 0          |
|      | Left 3  | None          |             | 0              | 0,0              | 0,0                      | 0                         | 0          |
|      | Left 4  | None          |             | 0              | 0,0              | 0,0                      | 0                         | 0          |
|      | Right 1 | None          |             | 0              | 0.0              | 0,0                      | 0                         | 0          |
|      | Right 2 | None          |             | 0              | 0.0              | 0,0                      | 0                         | 0          |
|      | Right 3 | None          |             | 0              | 0,0              | 0,0                      | 0                         | 0          |
|      | Right 4 | None          |             | 0              | 0,0              | 0,0                      | 0                         | 0          |

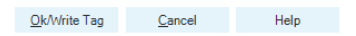

>>

Prepare a Run

| Temperatura                                                                                                    |                                                                                    | A                                                                                                    |
|----------------------------------------------------------------------------------------------------|------------------------------------------------------------------------------------|----------------------------------------------------------------------------------------------------|
| Left.                                                                                                    | Bight:                                                                             | Advanced                                                                                                    |
| Left:<br>Not Controlled<br>As Detector Cell<br>Unchanged<br>Valve Position/Column<br>Use Current Column / Position<br>Use Selected Column / Position<br>Position 1 | Right:<br>Not Controlled<br>25.0 : *C<br>As Detector Cell<br>Unchanged<br>Combined | Advanced      Frable Analysis     ✓ when front door open     Left: Right:     ○ With any temperature     ③ When temperature is within |
| Enforce column for run Stoptime                                                                                                    | Posttime                                                                           |                                                                                                    |
| As Pump/Injector                                                                                                    | ⊙ Off                                                                              |                                                                                                    |
| )                                                                                                    | ý                                                                                  | ↓ Timetable (empty)                                                                                                    |
|                                                                                                    |                                                                                    | <u>Qk</u> <u>Apply</u> <u>Cancel</u>                                                                                                  |

#### **11** Select the column position.

#### **12** Set the detector according to the needs of your method.

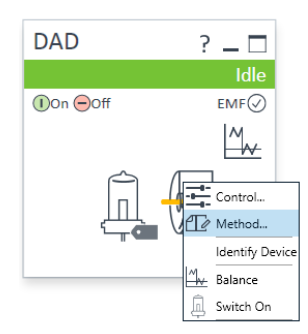

| Quat. Pump VWD Sampler DAD Column Comp.                                                                                                    |                                                                                                    |                                                                                                    |
|----------------------------------------------------------------------------------------------------|----------------------------------------------------------------------------------------------------|----------------------------------------------------------------------------------------------------|
|                                                                                                    |                                                                                                    | DAD (G7115A)                                                                                                    |
| <u>Signals</u>                                                                                                    |                                                                                                    | Advanced                                                                                                    |
| Acquire Wave Band Reference<br>Iength width Wavelength                                                                                                    | Reference<br>Bandwidth                                                                                                    | Spectrum                                                                                                    |
| Signal A         Ø         254         2         4         2         360         360         360         360         360         360         360         360         360         360         360         360         360         360         360         360         360         360         360         360         360         360         360         360         360         360         360         360         360         360         360         360         360         360         360         360         360         360         360         360         360         360         360         360         360         360         360         360         360         360         360         360         360         360         360         360         360         360         360         360         360         360         360         360         360         360         360         360         360         360         360         360         360         360         360         360         360         360         360         360         360         360         360         360         360         360         360         360         360         360         360 | 100 :         nm           100 :         nm           100 :         nm           100 :         nm           100 :         nm           100 :         nm           100 :         nm           100 :         nm           100 :         nm           100 :         nm | Subs.     Intel       Range from:     190 :       to     400 :       Step:     2.0 :       Analog Output   Zero Offset:       5 :     %       Attenuation:     1000 •   MAU |
| Peakwidth<br>> 0.0063 min (0.13 s response time) (40 Hz)<br>Stoptime Posttime                                                                                                    | <b>•</b>                                                                                                    | Margin for negative Absorbance     Slit       100 ;     mAU       Autobalance     Lamps on required for acquisition                                                         |
| As Pump/Injector     Off     1.00 : min                                                                                                    | 1.00 : ] min                                                                                                    | Prerun     UV Lamp     Postrun     Vis Lamp                                                                                                    |
|                                                                                                    |                                                                                                    | Timetable (empty)                                                                                                    |

NOTE

For details on running a method, see "Setup the Checkout Method" on page 61 as an example.

## **Check Out the System**

### **Checkout Method**

This is an examplary method for the Agilent InfinityLab LC Series. Examplary configuration:

- Quaternary Pump G7111B
- Multisampler G7167A
- Multicolumn Thermostat G7116A
- Diode Array Detector WR G7115A

The RRLC checkout sample (5188-6529) serves as standard for systems with 600 bar and contains 100 ng/ $\mu$ L each of nine components dissolved in water / acetonitrile (65/35). The nine components are:

- Acetanilide
- Acetophenone
- Propiophenone
- Butyrophenone
- Benzophenone
- · Valerophenone
- Hexanophenone
- Heptanophenone
- Octanophenone

The Agilent isocratic checkout sample (01080-68704) serves as standard for systems with 400 bar and contains each of four components dissolved in methanol.

- Dimethylphthalate
- Diethylphthalate
- Biphenyl
- o-Terphenyl

#### NOTE

Find the correct settings for the individual modules here:

- Checkout method parameter settings Isocratic Pump (G7110B) (Table 3 on page 58)
- Checkout method parameter settings Quaternary Pump VL (G7111A) (Table 4 on page 58)
- Checkout method parameter settings Quaternary Pump (G7111B) (Table 5 on page 59)
- Checkout method parameter settings Multisampler (G7167A) or Vialsampler (G7129A) (Table 6 on page 59)
- Checkout method parameter settings Multicolumn Thermostat (G7116A) (Table 7 on page 59)
- Checkout method parameter settings Diode Array Detector HS (G7117C) or Diode Array Detector WR (G7115A) (Table 8 on page 60)
- Checkout method parameter settings Variable Wavelength Detector (G7114A) (Table 9 on page 60)

#### Table 2 Overview of column options for different pumps

| Pump                                                           | Option 1                                      | Option 2                                     | Option 3                                     |
|----------------------------------------------------------------|-----------------------------------------------|----------------------------------------------|----------------------------------------------|
| 1260 Infinity II Quaternary and Binary Pump<br>(G7111B/G7112B) | Poroshell 120 EC-C18,<br>4.6 x 100 mm, 2.7 µm | Poroshell 120 EC-C18,<br>3.0 x 150,  2.7 µm  | Poroshell 120 EC-C18,<br>3.0 x 50 mm, 2.7 μm |
|                                                                | 695975-902T                                   | 693975-302T                                  | 699975-302T                                  |
| 1260 Infinity II Quaternary Pump VL (G7111A)                   | Poroshell 120 EC-C18,<br>4.6 x 100 mm, 4 μm   | Poroshell 120 EC-C18,<br>4.6 x 50 mm, 2.7 μm | Poroshell 120 EC-C18,<br>4.6 x 150 mm, 4 μm  |
|                                                                | 695970-902T                                   | 699975-902T                                  | 693970-902T                                  |

**Check Out the System** 

| Parameter       | Value             |
|-----------------|-------------------|
| Flow            | 1.5 mL/min        |
| Solvents        | 65 % ACN in water |
| Compressibility | 75                |
| Stoptime        | 10 min            |
| Pressure Limit  | 600 bar           |
| Minimum Stroke  | Automatic         |

#### Table 3 Checkout method parameter settings Isocratic Pump (G7110B)

#### Table 4 Checkout method parameter settings Quaternary Pump VL (G7111A)

| Parameter       | Value          |
|-----------------|----------------|
| Flow            | 1 mL/min       |
| Solvent A       | Water          |
| Solvent B       | ACN            |
| Compressibility | 75             |
| Composition     | 65 % B (ACN)   |
| Composition     | 35 % A (Water) |
| Stoptime        | 10 min         |
| Pressure Limit  | 400 bar        |
| Minimum Stroke  | Automatic      |

| Parameter       | Value         |
|-----------------|---------------|
| Flow            | 0.8 mL/min    |
| Solvent A       | Water         |
| Solvent B       | ACN           |
| Compressibility | 95            |
| Composition     | 40 %B (ACN)   |
| Composition     | 60 %A (Water) |
| Stoptime        | 10 min        |
| Pressure Limit  | 600 bar       |
| Minimum Stroke  | Automatic     |
| Timetable       | 2.5 min 80 %B |

 Table 5
 Checkout method parameter settings Quaternary Pump (G7111B)

#### Table 6 Checkout method parameter settings Vialsampler/Multisampler (G7129A/G7167A)

| Parameter  | Value      |
|------------|------------|
| Injection  | 1 μL       |
| Stoptime   | as pump    |
| Draw speed | 100 µL/min |

#### Table 7 Checkout method parameter settings Multicolumn Thermostat (G7116A)

| Parameter           | Value    |
|---------------------|----------|
| Temperature (left)  | 40 °C    |
| Temperature (right) | combined |
| Stoptime            | as pump  |

**Check Out the System** 

| Parameter   | Value      |
|-------------|------------|
| Signal A    | 254/4 nm   |
| Ref A       | 360/100 nm |
| Peakwidth   | 40 Hz      |
| Stoptime    | as pump    |
| Spectrum    | None       |
| Autobalance | Prerun     |

#### Table 8 Checkout method parameter settings Diode Array Detectors (G7115A/G7117C)

#### Table 9 Checkout method parameter settings Variable Wavelength Detector (G7114A)

| Parameter   | Value   |
|-------------|---------|
| Wavelength  | 254 nm  |
| Peakwidth   | 40 Hz   |
| Stoptime    | as pump |
| Autobalance | Prerun  |

## Setup the Checkout Method

NOTE

The setup of the checkout method in this procedure is an example. For the individual module parameters, see "Checkout Method" on page 56.

- **1** Turn on the lamp.
- 2 Load the the default method DEF\_LC.M

**Check Out the System** 

| Quat. Pump VWD Sampler DAD Column Comp. |                                                            |
|-----------------------------------------|------------------------------------------------------------|
|                                         | Quat. Pump (G7111B)                                        |
| Flow                                    | Advanced                                                   |
| 0.800 🗘 mL/min                          | Minimum Stroke                                             |
| Solvents                                | <ul> <li>Automatic</li> <li>20 <sup>+</sup>, μL</li> </ul> |
| A: 60.0 0 Water                         |                                                            |
| B: 🕢 🚺 40.0 🛟 % Acetonitrile            | Compressibility                                            |
| C: 0.0 ; %                              | ● 95 : *10 <sup>-€</sup> /bar                              |
| D: 0.0 0 %                              | No compensation                                            |
| Pressure Limits                         | Maximum Flow Gradient                                      |
| Min: 0.00 + bar Max: 600.00 + bar       | 100.000 ÷ mL/min²                                          |
| Stoptime Posttime                       |                                                            |
| As Injector/No Limit                    | Primary Channel                                            |
| 10.00 : min                             | Automatic 👻                                                |
| Import Timetable                        |                                                            |
|                                         |                                                            |
|                                         |                                                            |
|                                         |                                                            |
|                                         |                                                            |
|                                         |                                                            |
|                                         |                                                            |
|                                         | ۰ III ا                                                    |
|                                         | Timetable (1/100 events)                                   |

# **3** Change the method and timetable settings for the 1260 Infinity II Quaternary Pump (G7111B)

Figure 25 Method settings 1260 Infinity II Quaternary Pump (G7111B)

**Check Out the System** 

| Quat. Pump VWD Sampler DAD Column Comp.                                                                                                    |                 |            |       |       |         |                   |               |
|----------------------------------------------------------------------------------------------------|-----------------|------------|-------|-------|---------|-------------------|---------------|
|                                                                                                    |                 |            |       | Qu    | at. Pun | וף (G711)         | IB)           |
| Flow                                                                                                    | Advanced        |            |       |       |         |                   |               |
| 0.800 <sup>+</sup> ml/min                                                                                                    | ▲ Timetable (1/ | 00 events) |       |       |         |                   |               |
|                                                                                                    |                 |            |       |       |         | function of       | centric view  |
| Solvents                                                                                                    | Time [min]      | A [%]      | B [%] | C [%] | D [%]   | Flow              | Max. Pressure |
| A: 60.0 0 % Water                                                                                                    | 0               | 0 60 0     | 40.0  | 0.0   | 0.0     | [mL/min]<br>0.800 | Limit [bar]   |
| B: 🖌 40.0 🛟 % Acetonitrile                                                                                                    | 2.              | 50 20.0    | 80.0  | 0.0   | 0.0     |                   |               |
| C: 0.0 1 %                                                                                                    |                 |            |       |       |         |                   |               |
| D: 0.0 ; %                                                                                                    |                 |            |       |       |         |                   |               |
| Pressure Limits                                                                                                    |                 |            |       |       |         |                   |               |
| Min: 0.00 t bar Max: 600.00 bar                                                                                                    |                 |            |       |       |         |                   |               |
| Stoptime Posttime                                                                                                    |                 |            |       |       |         |                   |               |
| O         As Injector/No Limit         Image: Off         Off           Image: Image: |                 |            |       |       |         |                   |               |
| Import Timetable                                                                                                    |                 |            |       |       |         |                   |               |
|                                                                                                    |                 |            |       |       |         |                   |               |
|                                                                                                    |                 |            |       |       |         |                   |               |
|                                                                                                    |                 |            |       |       |         |                   |               |
|                                                                                                    |                 |            |       |       |         |                   |               |
|                                                                                                    |                 |            |       |       |         |                   |               |
|                                                                                                    | Add             | Rem        | ove   | Clear | All     | Clear Empty       |               |
|                                                                                                    | Cut             | Coj        | ру    | Paste | е       | Shift Times       | 0.00 ÷        |

Figure 26 Timetable settings 1260 Infinity II Quaternary Pump (G7111B)

**Check Out the System** 

| Quat. Pump VWD Sampler DAD Column Comp. Multisampler Iso. Pump Qu | uat. Pump   Binary Pump   Multisampler               |
|-------------------------------------------------------------------|------------------------------------------------------|
|                                                                   | Multisampler (G7167A)                                |
| Injection                                                         | Advanced                                             |
| Injection volume: 1.00 C                                          | Sampling Speed                                       |
|                                                                   | Draw Speed: 100.0 + µL/min                           |
| Needle Wash                                                       | Eject Speed: µL/min                                  |
| Standard Wash 🔻                                                   | Wait Time After Draw: 1.2 📜 s                        |
| Stoptime Posttime                                                 | Needle Height Position                               |
|                                                                   | Offset: 0.0 🗘 mm                                     |
| ● As PumpiNo Limit ● Off<br>○ 1.00 : min ○ 1.00 : min             | Use Vial/Well Bottom Sensing                         |
|                                                                   | High Throughput                                      |
|                                                                   | Sample Flush-Out Factor: 5.0 ‡                       |
|                                                                   | Injection Valve to Bypass for Delay Volume Reduction |
|                                                                   | Enable Overlapped Injection                          |
|                                                                   | When Sample is Flushed Out                           |
|                                                                   | After Period of Time                                 |
|                                                                   | 0.00 ‡ minutes after injection                       |
|                                                                   |                                                      |
|                                                                   |                                                      |
|                                                                   |                                                      |
|                                                                   |                                                      |
|                                                                   |                                                      |
|                                                                   |                                                      |
|                                                                   |                                                      |
|                                                                   |                                                      |
|                                                                   |                                                      |
|                                                                   | Injection Path Cleaning                              |

#### **4** Change the method settings for the 1260 Infinity II Multisampler (G7167A)

Figure 27 Method setting 1260 Infinity II Multisampler (G7167A)

**Check Out the System** 

| Quat. Pump VWD Sampler DAD ( | Column Comp. Multisampler Iso. Pump | Quat. Pump Binary Pump Multisampler                             |
|------------------------------|-------------------------------------|-----------------------------------------------------------------|
|                              |                                     | Multisampler (G7167A)                                           |
| Injection                    |                                     | > Advanced                                                      |
|                              |                                     | ▲ Injection Path Cleaning                                       |
| Injection volume:            | 1.00 μL                             | Standard Wash                                                   |
| Needle Wash                  |                                     | Mode: Flush Port 💌                                              |
| Standard Wash                | <b>▼</b>                            | Time: 3 🛟 s                                                     |
| Stantime                     | Posttime                            | Location:                                                       |
| oopund                       | i ostanic                           | Repeat: 3 1                                                     |
| As Pump/No Limit             | Off                                 | Multi-wash                                                      |
| O <u>1.00</u> , min          | O 1.00 J min                        | Step Solvent Time [s] Seat Back Flush Needle Wash Comment       |
|                              |                                     | 1 Off                                                           |
|                              |                                     | 2 Off <b>I</b>                                                  |
|                              |                                     | Start Cond. S1                                                  |
|                              |                                     |                                                                 |
|                              |                                     |                                                                 |
|                              |                                     |                                                                 |
|                              |                                     |                                                                 |
|                              |                                     |                                                                 |
|                              |                                     |                                                                 |
|                              |                                     |                                                                 |
|                              |                                     |                                                                 |
|                              |                                     |                                                                 |
|                              |                                     |                                                                 |
|                              |                                     |                                                                 |
|                              |                                     |                                                                 |
|                              |                                     |                                                                 |
|                              | Figure 28 Method s                  | setting 1260 Infinity II Multisampler (G7167A) - Injection Path |
|                              | Cleaning                            | - , , , , , ,                                                   |

Check Out the System

| 5 | Change the method settings for the 1260 Infinity II Multicolumn Thermostat (G7116A) |
|---|-------------------------------------------------------------------------------------|
|   |                                                                                     |

| Temperature                                        |                                      | ^ | 🖌 🖌   | vanced                                          |   |                 |              |        |
|----------------------------------------------------|--------------------------------------|---|-------|-------------------------------------------------|---|-----------------|--------------|--------|
| Left:                                              | Right:                               |   | Feel  | de Areboie                                      |   |                 |              |        |
| <ul> <li>Not Controlled</li> </ul>                 | <ul> <li>Not Controlled</li> </ul>   |   | Criat | her fresh dese ener                             |   |                 |              |        |
| ④ 40.0 ÷ °C                                        | O 25.0 ℃                             |   | ₩ W   | 1 - 0-                                          |   |                 | 7 L.L.       |        |
| As Detector Cell                                   | <ul> <li>As Detector Cell</li> </ul> |   |       | Len:                                            |   |                 | Right:       |        |
| <ul> <li>Unchanged</li> </ul>                      | <ul> <li>Unchanged</li> </ul>        |   | C     | ) With any temperature                          | 0 | With any temper | ature        |        |
|                                                    | Combined                             |   | ۲     | ) When temperature is within                    | ۲ | When temperatu  | re is within |        |
|                                                    | O COMPANY                            |   |       | ± 0.8 🛟 °C for                                  |   | ± 0,            | C for        |        |
| Valve Position/Column                              |                                      |   |       | 0.0 🛟 min                                       |   | 0,              | ) 🗘 min      |        |
| O Use Current Column / Position                    |                                      |   | Males | - Decider/Column After Due                      |   |                 |              |        |
| <ul> <li>Use Selected Column / Position</li> </ul> |                                      |   | valv  | e Position/Column Arter KUN                     |   |                 |              |        |
| Position 1                                         | • ()                                 |   |       | Do not switch                                   |   |                 |              |        |
|                                                    |                                      |   | 0     | Switch to position / column at beginning of run |   |                 |              |        |
|                                                    |                                      |   |       | Switch to position? column at beginning of fur  |   |                 |              |        |
|                                                    |                                      |   | 0     | Increase valve position / column                |   |                 |              |        |
|                                                    | 6                                    |   | 0     | Use valve position / column                     |   |                 |              |        |
|                                                    |                                      |   |       | Position 1                                      |   |                 |              |        |
|                                                    |                                      |   |       | TOSHOTT +                                       |   |                 |              |        |
| $\sim$                                             |                                      |   |       |                                                 |   |                 |              |        |
| Enforce column for run                             |                                      |   |       |                                                 |   |                 |              |        |
|                                                    |                                      |   |       |                                                 |   |                 |              |        |
|                                                    | •                                    |   |       |                                                 |   |                 |              |        |
| Chantima                                           | Posttimo                             |   |       |                                                 |   |                 |              |        |
| Supune                                             | rosume                               |   |       |                                                 |   |                 |              |        |
| <ul> <li>As Pump/Injector</li> </ul>               | <ul> <li>Off</li> </ul>              |   |       |                                                 |   |                 |              |        |
| 0 1.00 ( min                                       | 0 1.00 : min                         |   |       |                                                 |   |                 |              |        |
|                                                    |                                      | ~ | D Tir | metable (empty)                                 |   |                 |              |        |
|                                                    |                                      |   |       |                                                 |   | Ok              | Apply        | Cancel |
|                                                    |                                      |   |       |                                                 |   | 20              | CP(P)        | Sauce  |

Figure 29 Method setting 1260 Infinity II Multicolumn Thermostat (G7116A)

| ddd. Tanp TVVD Campion Coldmit Comp.                                                                                                    |                                                                                                    |
|----------------------------------------------------------------------------------------------------|----------------------------------------------------------------------------------------------------|
|                                                                                                    | DAD (G7115A)                                                                                                    |
| Signals                                                                                                    | Advanced                                                                                                    |
| Acquire Wave Band Reference Reference<br>Iength width Wavelength Bandwidth                                                                                                    | Spectrum                                                                                                    |
| Signal A       ✓       254       :       4       ·       ✓       360 :       100 :       nm         Signal B       254 :       4 :       360 :       100 :       nm         Signal C       210 :       4 :       360 :       100 :       nm         Signal C       230 :       4 :       360 :       100 :       nm         Signal D       230 :       4 :       360 :       100 :       nm         Signal E       280 :       4 :       360 :       100 :       nm         Signal F       260 :       4 :       360 :       100 :       nm         Signal G       270 :       4 :       360 :       100 :       nm         Signal H       290 :       4 :       360 :       100 :       nm | Store: None   Range from: 190 : to 400 : nm Step: 2.0 : nm  Analog Output  Zero Offset: 5 : % Attenuation: 1000   mAU |
| > 0.0002                                                                                                    | Margin for negative Absorbance Slit                                                                                   |
| > 0.0063 min (0.13 s response time) (40 Hz)                                                                                                    | 100 🔶 mAU 🛛 4 🔍 nm                                                                                                    |
| Stoptime Posttime                                                                                                    |                                                                                                    |
| <ul> <li>As Pump/Injector</li> <li> <ol> <li>                 1.00 : min                 min</li></ol></li></ul>                                                                                                    | Autobalance Lamps on required for acquisition                                                                         |
|                                                                                                    | Timetable (empty)                                                                                                    |

# 6 Change the method settings for the 1260 Infinity II Diode Array Detector WR (G7115A)

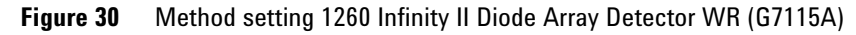

- **7** Save the method as GRAD-1.M
- 8 Equilibrate the system for 10 min under checkout conditions
- **9** Run and evaluate the checkout method

Oust Burns 1400D Consular DAD Column Cours

**Check Out the System** 

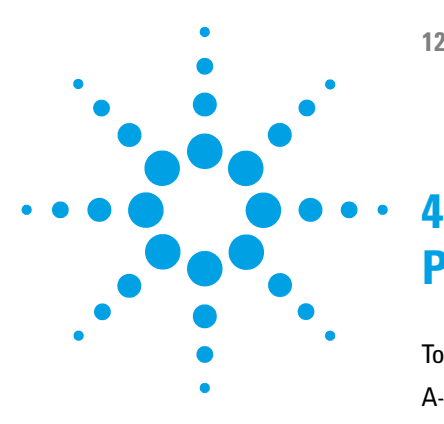

# **Parts and Consumables**

#### Tool Kit 70

A-Line Quick Connect and Quick Turn Fittings 72
A-Line Quick Connect Fittings 72
A-Line Quick Connect Fitting Replacement Capillaries 73
A-Line Quick Turn Fitting 74
Capillaries for use with the A-Line Quick Turn Fitting 75

This chapter provides information on additional parts and consumables.

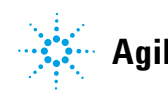

#### 4 Parts and Consumables Tool Kit

# **Tool Kit**

The HPLC System Tool Kit contains all tools to operate and maintain a 1260 Infinity II LC system.

The High quality tools are packed in an appealing tool case.

#### Parts and Consumables 4 Tool Kit

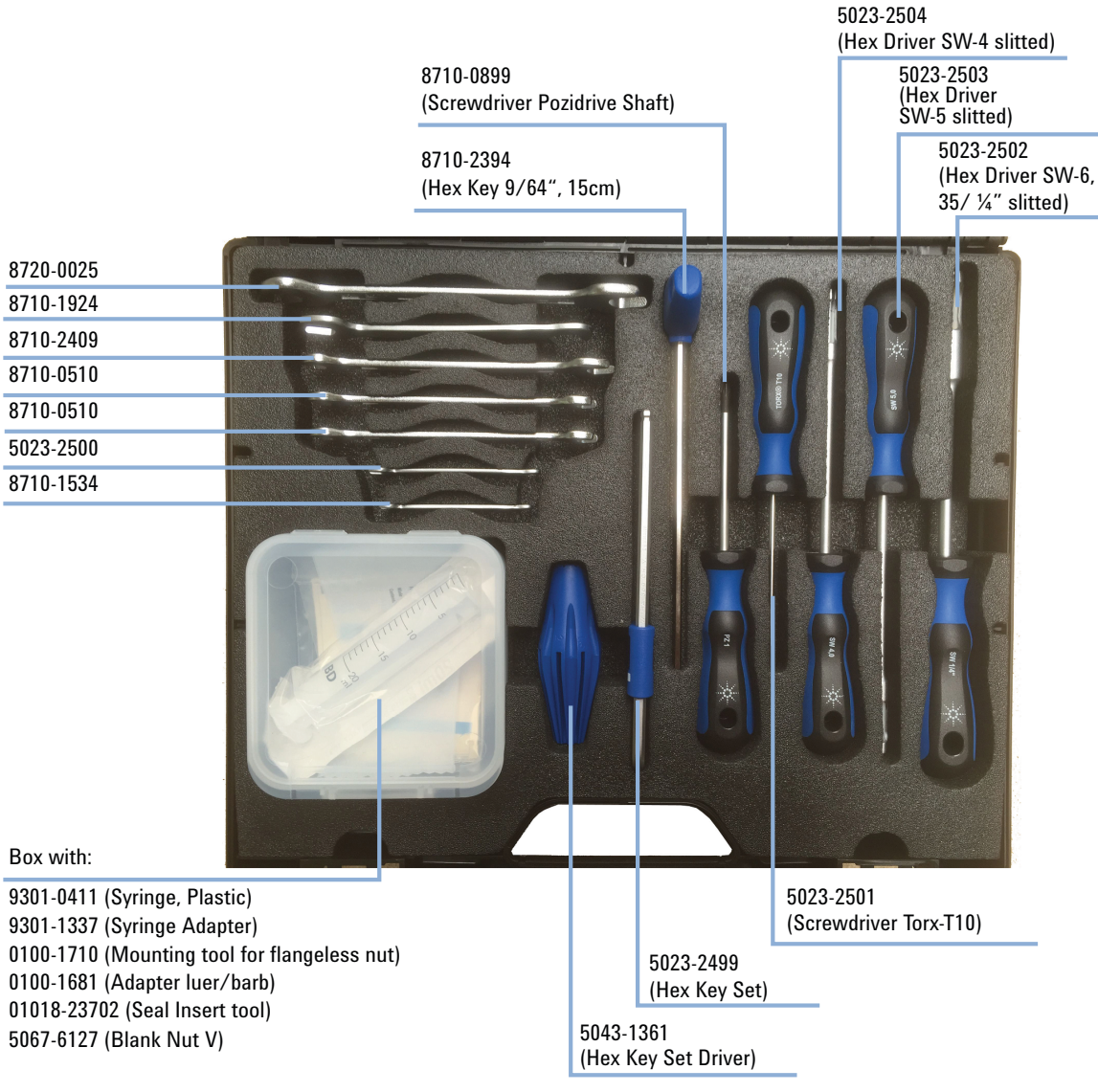

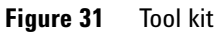

# **A-Line Quick Connect and Quick Turn Fittings**

### **A-Line Quick Connect Fittings**

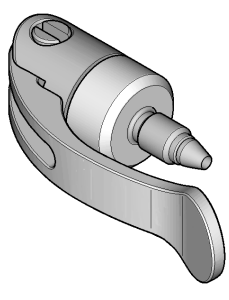

Figure 32 A-Line Quick Connect Fitting

| p/n       | Description                                                                                 |
|-----------|---------------------------------------------------------------------------------------------|
| 5067-5965 | A-Line Quick Connect LC fitting<br>(fitting without pre-installed capillary)                |
| 5067-5961 | A-Line Quick Connect Assy ST 0.075 mm x 105 mm                                              |
| 5067-6163 | A-Line Quick Connect Assy ST 0.075 mm x 150 mm                                              |
| 5067-6164 | A-Line Quick Connect Assy ST 0.075 mm x 220 mm                                              |
| 5067-6165 | A-Line Quick Connect Assy ST 0.075 mm x 280 mm<br>(fitting without pre-installed capillary) |
| 5067-5957 | A-Line Quick Connect Assy ST 0.12 mm x 105 mm                                               |
| 5067-5958 | A-Line Quick Connect Assy ST 0.12 mm x 150 mm                                               |
| 5067-5959 | A-Line Quick Connect Assy ST 0.12 mm x 220 mm                                               |
| 5067-5960 | A-Line Quick Connect Assy ST 0.12 mm x 280 mm                                               |
| 5067-6166 | A-Line Quick Connect Assy ST 0.17 mm x 105 mm                                               |
| 5067-6167 | A-Line Quick Connect Assy ST 0.17 mm x 150 mm                                               |
| 5067-6168 | A-Line Quick Connect Assy ST 0.17 mm x 220 mm                                               |
| 5067-6169 | A-Line Quick Connect Assy ST 0.17 mm x 280 mm                                               |
# **A-Line Quick Connect Fitting Replacement Capillaries**

| p/n       | Description                           |
|-----------|---------------------------------------|
| 5500-1174 | A-Line Capillary ST 0.075 mm x 105 mm |
| 5500-1175 | A-Line Capillary ST 0.075 mm x 150 mm |
| 5500-1176 | A-Line Capillary ST 0.075 mm x 220 mm |
| 5500-1177 | A-Line Capillary ST 0.075 mm x 250 mm |
| 5500-1178 | A-Line Capillary ST 0.075 mm x 280 mm |
| 5500-1173 | A-Line Capillary ST 0.12 mm x 105 mm  |
| 5500-1172 | A-Line Capillary ST 0.12 mm x 150 mm  |
| 5500-1171 | A-Line Capillary ST 0.12 mm x 220 mm  |
| 5500-1170 | A-Line Capillary ST 0.12 mm x 280 mm  |
| 5500-1179 | A-Line Capillary ST 0.12 mm x 400 mm  |
| 5500-1180 | A-Line Capillary ST 0.12 mm x 500 mm  |
| 5500-1181 | A-Line Capillary ST 0.17 mm x 105 mm  |
| 5500-1182 | A-Line Capillary ST 0.17 mm x 150 mm  |
| 5500-1183 | A-Line Capillary ST 0.17 mm x 220 mm  |
| 5500-1230 | A-Line Capillary ST 0.17 mm x 280 mm  |
| 5500-1231 | A-Line Capillary ST 0.17 mm x 500 mm  |

Parts and Consumables A-Line Quick Connect and Quick Turn Fittings

4

# **A-Line Quick Turn Fitting**

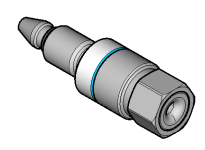

Figure 33 A-Line Quick Turn Fitting

| p/n       | Description               |
|-----------|---------------------------|
| 5067-5966 | A-Line Quick Turn fitting |

# **Capillaries for use with the A-Line Quick Turn Fitting**

| p/n       | Description                                 |
|-----------|---------------------------------------------|
| 5500-1198 | Capillary ST 0.075 mm x 105 mm, long socket |
| 5500-1232 | Capillary ST 0.075 mm x 150 mm, long socket |
| 5500-1188 | Capillary ST 0.12 mm x 105 mm, long socket  |
| 5500-1189 | Capillary ST 0.12 x 150 mm, long socket     |
| 5500-1233 | Capillary ST 0.12 mm x 180 mm, long socket  |
| 5500-1190 | Capillary ST 0.12 mm x 200 mm, long socket  |
| 5500-1191 | Capillary ST 0.12 mm x 280 mm, long socket  |
| 5500-1192 | Capillary ST 0.12 mm x 500 mm, long socket  |
| 5500-1193 | Capillary ST 0.17 mm x 105 mm, long socket  |
| 5500-1194 | Capillary ST 0.17 mm x 150 mm, long socket  |
| 5500-1234 | Capillary ST 0.17 mm x 180 mm, long socket  |
| 5500-1195 | Capillary ST 0.17 mm x 200 mm, long socket  |
| 5500-1196 | Capillary ST 0.17 mm x 280 mm, long socket  |
| 5500-1235 | Capillary ST 0.17 mm x 380 mm, long socket  |
| 5500-1236 | Capillary ST 0.17 mm x 400 mm, long socket  |
| 5500-1197 | Capillary ST 0.17 mm x 500 mm, long socket  |

### **4** Parts and Consumables

**A-Line Quick Connect and Quick Turn Fittings** 

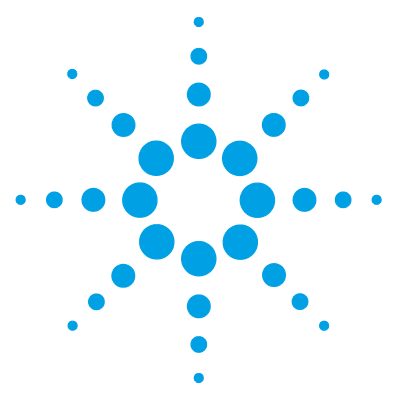

# Appendix

5

Safety 78 **General Safety Information** 78 Safety Standards 78 General 78 **Before Applying Power** 79 Ground the Instrument 79 Do Not Operate in an Explosive Atmosphere 80 Do Not Remove the Instrument Cover 80 Do Not Modify the Instrument 80 In Case of Damage 80 Solvents 81 82 Symbols Agilent Technologies on Internet 84

This chapter provides addition information on safety, legal, and web.

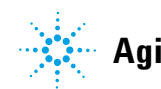

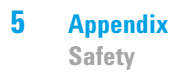

# Safety

## **General Safety Information**

The following general safety precautions must be observed during all phases of operation, service, and repair of this instrument. Failure to comply with these precautions or with specific warnings elsewhere in this manual violates safety standards of design, manufacture, and intended use of the instrument. Agilent Technologies assumes no liability for the customer's failure to comply with these requirements.

### WARNING

#### Ensure the proper usage of the equipment.

The protection provided by the equipment may be impaired.

The operator of this instrument is advised to use the equipment in a manner as specified in this manual.

# **Safety Standards**

This is a Safety Class I instrument (provided with terminal for protective earthing) and has been manufactured and tested according to international safety standards.

## General

Do not use this product in any manner not specified by the manufacturer. The protective features of this product may be impaired if it is used in a manner not specified in the operation instructions.

# **Before Applying Power**

# Wrong voltage range, frequency or cabling

#### Personal injury or damage to the instrument

- → Verify that the voltage range and frequency of your power distribution matches to the power specification of the individual instrument.
- → Never use cables other than the ones supplied by Agilent Technologies to ensure proper functionality and compliance with safety or EMC regulations.
- → Make all connections to the unit before applying power.

NOTE

WARNING

Note the instrument's external markings described under "Symbols" on page 82.

# **Ground the Instrument**

## WARNING

### Missing electrical ground Electrical shock

- If your product is provided with a grounding type power plug, the instrument chassis and cover must be connected to an electrical ground to minimize shock hazard.
- The ground pin must be firmly connected to an electrical ground (safety ground) terminal at the power outlet. Any interruption of the protective (grounding) conductor or disconnection of the protective earth terminal will cause a potential shock hazard that could result in personal injury.

WARNING

# Do Not Operate in an Explosive Atmosphere

#### Presence of flammable gases or fumes

**Explosion hazard** 

→ Do not operate the instrument in the presence of flammable gases or fumes.

# **Do Not Remove the Instrument Cover**

### WARNING

### Instrument covers removed

#### **Electrical shock**

- Do Not Remove the Instrument Cover
- → Only Agilent authorized personnel are allowed to remove instrument covers. Always disconnect the power cables and any external circuits before removing the instrument cover.

# **Do Not Modify the Instrument**

Do not install substitute parts or perform any unauthorized modification to the product. Return the product to an Agilent Sales and Service Office for service and repair to ensure that safety features are maintained.

# In Case of Damage

### WARNING

#### Damage to the module

#### Personal injury (for example electrical shock, intoxication)

Instruments that appear damaged or defective should be made inoperative and secured against unintended operation until they can be repaired by qualified service personnel.

## **Solvents**

## WARNING

# Toxic, flammable and hazardous solvents, samples and reagents

The handling of solvents, samples and reagents can hold health and safety risks.

- When working with these substances observe appropriate safety procedures (for example by wearing goggles, safety gloves and protective clothing) as described in the material handling and safety data sheet supplied by the vendor, and follow good laboratory practice.
- → Do not use solvents with an auto-ignition temperature below 200 °C (392 °F). Do not use solvents with a boiling point below 56 °C (133 °F).
- → Avoid high vapor concentrations. Always keep the temperature in the sample compartment at least 25 K below the boiling point of the solvent used.
- → Do not operate the instrument in an explosive atmosphere.
- → Reduce the volume of substances to the minimum required for the analysis.
- → Never exceed the maximum permissible volume of solvents (8 L) in the solvent cabinet. Do not use bottles that exceed the maximum permissible volume as specified in the usage guideline for solvent cabinet.
- → Ground the waste container.
- → Regularly check the filling level of the waste container. The residual free volume in the waste container must be large enough to collect the waste liquid.
- → To achieve maximal safety, regularly check the tubing for correct installation.

## NOTE

For details, see the usage guideline for the solvent cabinet. A printed copy of the guideline has been shipped with the solvent cabinet, electronic copies are available in the Agilent Information Center or via the Internet.

Safety

# Symbols

| lable IU Symbols |                                                                                                    |
|------------------|----------------------------------------------------------------------------------------------------|
| <u>_!</u>        | The apparatus is marked with this symbol when the user should refer to the instruction manual in order to protect risk of harm to the operator and to protect the apparatus against damage.                                                                                                    |
| <u> </u>         | Indicates dangerous voltages.                                                                                                    |
|                  | Indicates a protected ground terminal.                                                                                                    |
|                  | The apparatus is marked with this symbol when hot surfaces are available and the user should not touch it when heated up.                                                                                                    |
| **               | Cooling unit is designed as vapor-compression refrigeration system.<br>Contains fluorinated greenhouse gas (refrigerant) according to the Kyoto<br>protocol.<br>For specifications of refrigerant, charge capacity, carbon dioxide<br>equivalent (CDE), and global warming potential (GWP) see instrument<br>label.                                            |
| CE               | Confirms that a manufactured product complies with all applicable<br>European Community directives. The European Declaration of Conformity<br>is available at:<br>http://regulations.corporate.agilent.com/DoC/search.htm                                                                                                    |
| ~~~              | Manufacturing date.                                                                                                    |
| Ċ                | Power symbol indicates On/Off.<br>The apparatus is not completely disconnected from the mains supply<br>when the power switch is in the Off position                                                                                                    |
|                  | Pacemaker<br>Magnets could affect the functioning of pacemakers and implanted heart<br>defibrillators.<br>A pacemaker could switch into test mode and cause illness. A heart<br>defibrillator may stop working. If you wear these devices keep at least<br>55 mm distance to magnets. Warn others who wear these devices from<br>getting too close to magnets. |

Table 10 Symbols

#### Table 10 Symbols

| Magnetic field<br>Magnets produce a far-reaching, strong magnetic field. They could<br>damage TVs and laptops, computer hard drives, credit and ATM cards,<br>data storage media, mechanical watches, hearing aids and speakers.<br>Keep magnets at least 25 mm away from devices and objects that could<br>be damaged by strong magnetic fields. |
|----------------------------------------------------------------------------------------------------|
| Indicates a pinching or crushing hazard                                                                                                    |
| Indicates a piercing or cutting hazard.                                                                                                    |

## WARNING

### A WARNING

#### alerts you to situations that could cause physical injury or death.

→ Do not proceed beyond a warning until you have fully understood and met the indicated conditions.

## CAUTION

### A CAUTION

alerts you to situations that could cause loss of data, or damage of equipment.

→ Do not proceed beyond a caution until you have fully understood and met the indicated conditions.

5 Appendix

Agilent Technologies on Internet

# **Agilent Technologies on Internet**

For the latest information on products and services visit our worldwide web site on the Internet at:

http://www.agilent.com

#### Index

# Index

### A

add system 41 Agilent on internet 84

## B

best practices 48

### C

checkout method 61 setup 61 COM port 42 components 8 connection details 42

### D

description product 6 detector diode array 15, 16 fluorescence 18

### Η

host name 42

### 

instrument address 42 instrument name 42 instrument type 43 internet 84 IP address 42

#### Ν

new system 41

#### 0

overview 12, 15, 17

#### Ρ

practices best 48 prepare run 49 product description G7129A 13 product description 6 pump isocratic 11 quaternary VL 9, 10

## R

run prepare 49

### S

safety class I 78 safety general information 78 symbols 82 system name 42

### T

thermostat multicolumn 14 tool kit 70 type 43

1260 Infinity II Quaternary System - Manual and Quick Guide

www.agilent.com

# In This Book

This manual contains technical reference information about the Agilent InfinityLab LC Series 1260 Infinity II Quaternary System.

The manual describes the following:

- introduction,
- product description,
- best practices,
- system optimization,
- quick start guide.

© Agilent Technologies 2016

Printed in Germany 04/2016

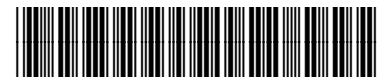

G7111-90300

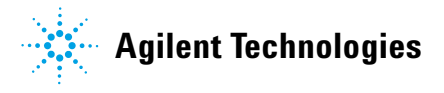